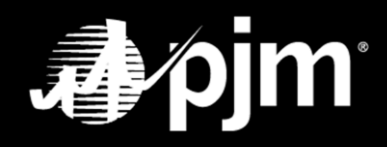

October 2024

### Contents

| Officers Only – No Risk Policy on File                                         | 1  |
|--------------------------------------------------------------------------------|----|
| Officers Only – Risk Policy on File                                            |    |
| Designee Completion with Officer Review and Signature – No Risk Policy on File | 27 |
| Designee Completion with Officer Review and Signature – Risk Policy on File    | 52 |

## **Officers Only – No Risk Policy on File**

Officers initiating this form will be required to choose their name from the drop-down list and continue filling out the form details. Upon submission, they will be sent a DocuSign form to initial, sign and submit. Any other role initiating this form will be required to choose an Officer from the drop-down list. Once they make the selection, they will be directed back to the Company dashboard page, and an email will be sent to the Officer selected with instructions to complete the form.

## Initiate the Officer Certification Form for Your Company (Market Participants Only)

| <b>⊿∕pjm</b>   Membership N             | Management Community          | Sign in.                                    |                           | Select <b>Mair</b><br>the top nav | igation.                    |
|-----------------------------------------|-------------------------------|---------------------------------------------|---------------------------|-----------------------------------|-----------------------------|
| Home Applications Mai                   | Search for knowledge articles | Солитиалійсь у                              |                           |                                   | Search                      |
| Wind Test 1, LLC                        |                               | Choose the comp<br>Click on <b>Get Star</b> | any for<br><b>ted</b> for | which you w<br>Officer Certif     | ish to certify.<br>ication. |
| Recertification Requests                |                               |                                             |                           |                                   |                             |
| Requests \$                             | Status 🖨                      | Date Submitted                              | Due D                     | ate 🗘                             | Actions                     |
| Select a Request(s) 🔻                   | Select a Status option(s) 🔻   |                                             |                           |                                   |                             |
| Officer Certification (Recertification) | Recertification               |                                             | 12.30.2                   | 2022                              | Get Started                 |
| Principal (Recertification)             | Recertification               |                                             | 12.15.3                   | 2022                              | Get Started                 |
| CAM (Recertification)                   | Recertification               |                                             | 12.15.3                   | 2022                              | Get Started                 |
| Related Parties (Recertification)       | Recertification               |                                             | 12.15.3                   | 2022                              | Get Started                 |
| Affiliate Disclosure (Recertification)  | Recertification               |                                             | 12.15.                    | 2022                              | Get Started                 |

| Home Applications V Maintenance Contact Management Communities V                                                                                                    |                                                                                                    |  |  |
|----------------------------------------------------------------------------------------------------|----------------------------------------------------------------------------------------------------|--|--|
| Wind Test 1, LLC - Annual Officer Certification Form<br>Click on the Officer-only Completion.                                                                                                    |                                                                                                    |  |  |
| Market Parti ipants are required to submit an Annual Officer Certification Form. A sample form (O with both op ions requiring an Officer to sign the completed form prior to submission:                                                                                                    | CF Instructions) is available for review. There are two ways to complete and submit the form,                                                                                                    |  |  |
| <ul> <li>Officer only (sent to one recipient): The Officer will be required to fill out the form within the sent directly to the specific Officer for them to sign.</li> <li>Officer and designee (sent to two recipients): The Designee will be required to fill out the fa DocuS ign form will be sent to the specified designated person to initial the form before bein</li> </ul>                                                                                                    | <ul> <li>Officer only (sent to one recipient): The Officer will be required to fill out the form within the Membership Management Community. Upon submission of the form, a DocuSign form will be sent directly to the specific Officer for them to sign.</li> <li>Officer and designee (sent to two recipients): The Designee will be required to fill out the form within the Membership Management Community. Upon submission of the community form, a DocuSign form will be required to fill out the form within the Membership Management Community. Upon submission of the community form, a DocuSign form will be sent to the specified designated person to initial the form before being sent to the specified Officer to review, sign and submit it.</li> </ul> |  |  |
| Please select one of the options below.                                                                                                    |                                                                                                    |  |  |
| Officer-only Completion<br>For Officers initiating this form, they will be required to choose their name from the drop<br>down list for Wind Test 1, LLC and continue filling out the form details. Upon submission,<br>they will be sent a DocuSign form to initial, sign and submit. For any other role initiating<br>this form, they will be required to choose an Officer from the drop down list for Wind Test 1,<br>LLC. Once they make the selection, they will be directed back to the Company dashboard<br>page and an email will be sent to the Officer selected with instructions to complete the<br>form |                                                                                                    |  |  |
| Questions on the Officer Certification Form can be sent to credit_hotline@pjm.com.<br>The status of the Officer Certification Form will update as soon as the Officer has submitted the DocuSign form.<br>If you are completing the Officer Certification Form for Annual Recertification purposes, please navigate back to the Maintenance area to complete the other forms.                                                                                                    |                                                                                                    |  |  |

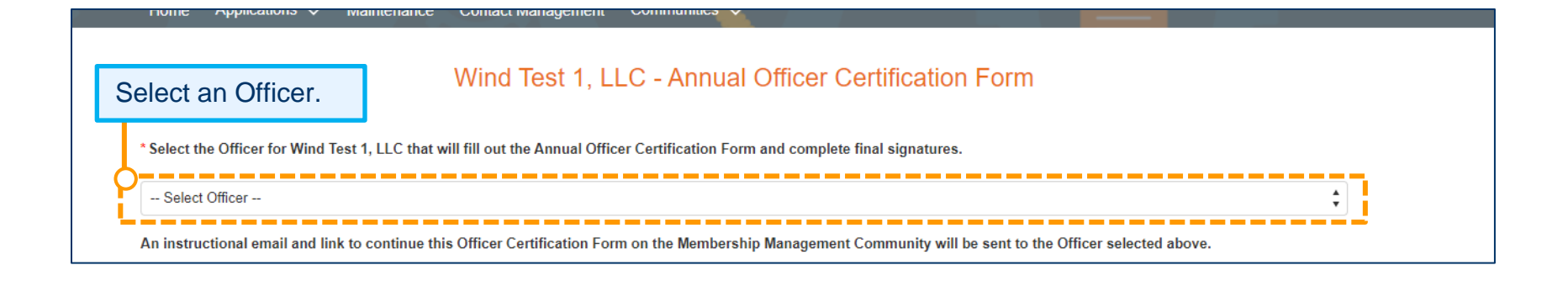

#### Participant does not have a Risk Policy on file with PJM and must submit one.

\*2. Participant has written risk management policies, procedures, and controls, approved by Participant's independent risk management function and applicable to transactions in any PJM Markets in which it participates and for which employees or agents transacting in markets or services provided pursuant to the PJM Tariff or PJM Operating Agreement have been trained, that provide an appropriate, comprehensive risk management framework that, at a minimum, clearly identifies and documents the range of risks to which Participant is exposed, including, but not limited to credit risks, liquidity risks and market risks. As used in this representation, a Participant's "independent risk management

function" can include appropriate corporate persons or bodies that are independent of Participant's board or board committee, or a board or committee of the Participant's p

a. Participant is providing to PJM or PJMSettlement, in accordance with Tariff, Attachme agement policies, procedures and controls applicable to its activities in any PJM Markets pu cedures and controls applicable to its market activities since they vere last provided to PJM

In this case, the participant does not have a Risk Policy on file with PJM. Select **Option a.** and click *Risk Policy Upload*.

Navigate to the Risk Policy Upload page to upload your updated Risk Policy document(s).

Note: This will open a new tab on your web browser.

#### Risk Policy must include:

- · Commodity risk management policy for market, credit, liquidity and operational risks
- Anti-Money-Laundering and Know your customer/counterparty processes, risk management policy (AML)
- Anti-Bribery and Corruption risk management policy (ABC)

Previous Save and Continue Later

Continue Later Next Page

#### Participant does not have a Risk Policy on file with PJM and must submit one.

Participant is providing to PJM or PJMSettlement, in accordance with Tariff, Attachment Q, section III, with this Annual Officer Certification Form, a copy of its current governing risk management policies, procedures and controls applicable to its activities in any PJM Markets pursuant to Attachment Q or because there have been substantive changes made to such policies, procedures and controls applicable to its market activities since they were last provided to PJM.

#### Risk Policy must include:

- · Commodity risk management policy for market, credit, liquidity and operational risks
- · Anti-Money-Laundering and Know your customer/counterparty processes, risk management policy (AML)
- Anti-Bribery and Corruption risk management policy (ABC)

Upload your Risk Policy here.

Accepted file types: .doc, .docx, .xls, .xlsx, .pdf

1 Upload Files Or drop files (

Please upload a clean version of the Risk Policy

Please confirm that all versions of the Risk Policy are included in your uploaded documents.

- Commodity risk management policy for market, credit, liquidity and operational risks
  - Anti-Money-Laundering and Know your customer/counterparty processes, risk management policy (AML)
- Anti-Bribery and Corruption risk management policy (ABC)

Confirm that your Policy has all of the requirements and then click **Submit.** After submitting your Risk Policy, navigate to your previous tab.

Submit

#### Participant does not have a Risk Policy on file with PJM and must submit one.

\*2. Participant has written risk management policies, procedures, and controls, approved by Participant's independent risk management function and applicable to transactions in any PJM Markets in which it participates and for which employees or agents transacting in markets or services provided pursuant to the PJM Tariff or PJM Operating Agreement have been trained, that provide an appropriate, comprehensive risk management framework that, at a minimum, clearly identifies and documents the range of risks to which Participant is exposed, including, but not limited to credit risks, liquidity risks and market risks. As used in this representation, a Participant's "independent risk management framework that are independent of the Participant's trading functions, such as a risk management committee, a risk officer, a Participant's board or board committee, or a board or committee of the Participant's parent company.

 a. Participant is providing to PJM or PJMSettlement, in accordance with Tariff, Attachment Q, section III, with this Annual Officer Certification Form, a copy of its current governing risk management policies, procedures and controls applicable to its activities in any PJM Markets pursuant to Attachment Q or because there have been substantive changes made to such policies, procedures and controls applicable to its market activities since they were last provided to PJM.

Navigate to the Risk Policy Upload page to upload your updated Risk Policy document(s).

#### Risk Policy must include:

- · Commodity risk management policy for market, credit, liquidity and operational risks
- Anti-Money-Laundering and Know your customer/counterparty processes, risk management policy (AML)
- Anti-Bribery and Corruption risk management policy (ABC)

Click **Next Page** to continue the Officer Certification Form.

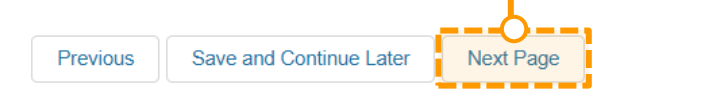

**Option a or b** must be selected on this page. Note: This page will not appear if the company is not an FTR Participant.

Manuellance

#### r Certification Form

3. An FTR Participant must make either the following 3a or 3b additional representations. If 3b is chosen, all 4 items will be included in the final signing requirements.

a. Participant transacts in PJM's FTR markets with the sole intent to hedge congestion risk in connection with either obligations Participant has to serve load or rights Participant has to generate electricity in the PJM Region ("physical transactions") and monitors all of the Participant's FTR market activity to endeavor to ensure that its FTR positions, considering both the size and pathways of the positions, are either generally proportionate to or generally do not exceed the Participant's physical transactions, and remain generally consistent with the Participant's intention to hedge its physical transactions.

b. On no less than a weekly basis, Participant values its FTR positions and engages in a probabilistic assessment of the hypothetical risk of such positions using analytically based methodologies, predicated on the use of industry accepted valuation methodologies.

Such valuation and risk assessment functions are performed either by persons within Participant's organization independent from those trading in PJM's FTR markets or by an outside firm qualified and with expertise in this area of risk management.

Having valued its FTR positions and quantified their hypothetical risks, Participant applies its written policies, procedures and controls to limit its risks using industry recognized practices, such as value-at-risk limitations, concentration limits, or other controls designed to prevent Participant from purposefully or unintentionally taking on risk that is not commensurate or proportional to Participant's financial capability to manage such risk.

Exceptions to Participant's written risk policies, procedures and controls applicable to Participant's FTR positions are documented and explain a reasoned basis for the granting of any exception.

Previous Save and Continue Later

Later Next Page

| Г | You must select at least one option. In this case, a, b and c are selected.                                                                                                    |  |  |
|---|----------------------------------------------------------------------------------------------------|--|--|
| Ľ | Wind Test 1, LLC - Annual Officer Certification Form                                                                                                    |  |  |
|   | * 6. All Participants must certify and initial in at least one of the five sections below. If you do not qualify for a section per eCredit requirements, it will be noted and grayed out. Additional sub-items per section will appear when clicking Next.                                                                                                    |  |  |
|   | a. I certify that Participant qualifies as an "appropriate person" as that term is defined under section 4(c)(3), or successor provision, of the Commodity Exchange Act or an "eligible contract participant" as that term is defined under section 1a(18), or successor provision, of the Commodity Exchange Act. I certify that Participant will cease transacting in any PJM Markets and notify PJM and PJMSettlement immediately if Participant no longer qualifies as an "appropriate person" or "eligible contract participant."                                                                                                    |  |  |
|   | b. I certify that Participant has provided an unlimited Corporate Guaranty in a form acceptable to PJM as described in Tariff, Attachment Q, section III.D from an issuer that has at least \$1 million of total net worth or \$5 million of total assets per Participant for which the issuer has issued an unlimited Corporate Guaranty. I also certify, to the best of my knowledge and belief, that the audited financial statements provided to PJM and/or PJMSettlement present fairly, pursuant to such disclosures in such audited financial statements, the financial position of the issuer of the date of those audited financial statements. Further, I certify that Participant will cease transacting PJM's Markets and notify PJM and PJMSettlement immediately if issuer of the unlimited Corporate Guaranty for Participant no longer has at least \$1 million of total net worth or \$5 million of total assets per Participant for which the issuer so total assets per Participant for which the issuer as of the date of those audited financial statements. Further, I certify that Participant will cease transacting PJM's Markets and notify PJM and PJMSettlement immediately if issuer of the unlimited Corporate Guaranty for Participant no longer has at least \$1 million of total net worth or \$5 million of total assets per Participant for which the issuer has issued an unlimited Corporate Guaranty. |  |  |
|   | c. I certify that Participant fulfills the eligibility requirements of the Commodity Futures Trading Commission exemption order (78 F.R. 19880 – April 2, 2013) by being in the business of at least one of the following in the PJM Region as indicated on the next page.                                                                                                    |  |  |
|   | d. I certify that Participant has provided a Letter of Credit of \$5 million or more to PJM or PJMSettlement in a form acceptable to PJM and/or PJMSettlement as described in Tariff, Attachment Q, section V.B that the Participant acknowledges cannot be utilized to meet its credit requirements to PJM and PJMSettlement. I acknowledge that PJM and PJMSettlement are relying on the provision of this letter of credit and my certification to maintain compliance with federal regulatory requirements.                                                                                                    |  |  |
|   | e. I certify that Participant has provided a surety bond of \$5 million or more to PJM or PJMSettlement in a form acceptable to PJM and/or PJMSettlement as described in Tariff, Attachment Q, section V.D that the Participant acknowledges cannot be utilized to meet its credit requirements to PJM and PJMSettlement. I acknowledge that PJM and PJMSettlement are relying on the provision of this surety bond and my certification to maintain compliance with federal regulatory requirements.                                                                                                    |  |  |
|   | Previous Save and Continue Later Next Page                                                                                                    |  |  |
|   |                                                                                                    |  |  |

Contact Management

Maintenance

Applications ~

#### Based on the selection in eCredit, the company will be able to make the appropriate selections in this area.

Ga. I certify that Participant qualifies as an "appropriate person" as that term is defined under section 4(c)(3), or successor provision, of the Commodity Exchange Act or an "eligible contract participant" as that term is defined under section 1a(18), or successor provision, of the Commodity Exchange Act. I certify that Participant will cease transacting in any PJM Markets and notify PJM and PJMSettlement immediately if Participant no longer qualifies as an "appropriate person" or "eligible contract participant."

Commun

#### \*If providing audited financial statements, which shall be in US GAAP format or any other format acceptable to PJM, to support Participant's certification of qualification as an "appropriate person:"

I certify, to the best of my knowledge and belief, that the audited financial statements provided to PJM and/or PJMSettlement present fairly, pursuant to such disclosures in such audited financial statements, the financial position of Participant as of the date of those audited financial statements. Further, I certify that Participant continues to maintain the minimum \$1 million total net worth and/or \$5 million total asset levels reflected in these audited financial statements as of the date of this certification. I acknowledge that both PJM and PJMSettlement are relying upon my certification to maintain compliance with federal regulatory requirements.

If not providing audited financial statements to support Participant's certification of qualification as an "appropriate person," Participant certifies that they qualify as an "appropriate person" under one of the entities defined in section 4(c)(3)(A)-(J) of the Commodities Exchange Act.

### If providing audited financial statements, which shall be in US GAAP format or any other format acceptable to PJM, to support Participant's certification of qualification as an "eligible contract participant."

I certify, to the best of my knowledge and belief, that the audited financial statements provided to PJM and/or PJMSettlement present fairly, pursuant to such disclosures in such audited financial statements, the financial position of Participant as of the date of those audited financial statements. Further, I certify that Participant continues to maintain the minimum \$1 million total net worth and/or \$10 million total asset levels reflected in these audited financial statements as of the date of this certification. I acknowledge that both PJM and PJMSettlement are relying upon my certification to maintain compliance with federal regulatory requirements.

If not providing audited financial statements to support Participant's certification of qualification as an "eligible contract participant," Participant certifies that they qualify as an "eligible contract participant" under one of the entities defined in section 1a(18)(A) of the Commodities Exchange Act.

Previous Save and Continue Later

Next Page

#### Based on the selection in eCredit, the company will be able to make the appropriate selections in this area.

6. I certify that Participant has provided an unlimited Corporate Guaranty in a form acceptable to PJM as described in Tariff, Attachment Q, section III.D from an issuer that has at least \$1 million of total net worth or \$5 million of total assets per Participant for which the issuer has issued an unlimited Corporate Guaranty. I also certify, to the best of my knowledge and belief, that the audited financial statements provided to PJM and/or PJMSettlement present fairly, pursuant to such disclosures in such audited financial statements, the financial position of the issuer as of the date of those audited financial statements. Further, I certify that Participant will cease transacting PJM's Markets and notify PJM and PJMSettlement immediately if issuer of the unlimited Corporate Guaranty for Participant no longer has at least \$1 million of total net worth or \$5 million of total assets per Participant for which the issuer has issued an unlimited Corporate Guaranty.

I certify that the issuer of the unlimited Corporate Guaranty to Participant continues to have at least \$1 million of total net worth or \$5 million of total assets per Participant for which the issuer has issued an unlimited Corporate Guaranty. I acknowledge that PJM and PJMSettlement are relying upon my certifications to maintain compliance with federal regulatory requirements.

Previous Save and Continue Later Next Page

Users of the PJM communities recognize and acknowledge the content and data included herein is hosted by a third party in an electronic "cloud" environment. Users posting or otherwise providing information or data through the PJM communities understand that such information and data is stored in the third-party cloud environment, and by posting or otherwise providing such information or data, users consent to its storage in such cloud environment. Additionally, users should not share any confidential information, including information that might signal a member's competitive or proprietary market strategies, to the PJM communities. PJM expressly disclaims any obligation to correct or update information contained herein and does not provide any warranty of any kind, whether express or implied, as to any information or other matters whatsoever arising from or relating to such information. Users accessing and/or relying on the information contained herein do so at their own risk. In no event shall PJM be liable for any damages of any kind, including, but not limited to, direct, indirect, general, special, incidental or consequential damages arising out of any use of the information.

| You must select at least one<br>Gc. I certify that Participant fulfills the eligibility requir                                                                                     | option. LLC - Annual Officer Certification Form<br>rements of the Commodity Futures Trading Commission exemption order (78 F.R. 19880 – April 2, 2013) by being in the business of at |
|----------------------------------------------------------------------------------------------------|----------------------------------------------------------------------------------------------------|
| <ul> <li>least one of the following in the PJM Region as indicated</li> <li>1. Generating electric energy, including Participa</li> <li>2. Transmitting electric energy</li> </ul> | Ints that resell physical energy acquired from an entity generating electric energy If you select <b>Option 4</b> , a text box will appear to enter the                               |
| <ul> <li>3. Distributing electric energy delivered under Po</li> <li>4. Other electric energy services that are necess</li> <li>Description only if c(4) is initialed:</li> </ul>  | pint-to-Point or Network Integration Transmission Service, including scheduled import, export and wheel through transactions                                                          |
| Further, I certify that Participant will cease transactin                                                                                                    | g in any PJM Markets and notify PJM and PJMSettlement immediately if Participant no longer performs at least one of the functions noted                                               |
| above in the PJM Region. I acknowledge that PJM and F                                                                                                    | <sup>3</sup> JMSettlement are relying on my certification to maintain compliance with federal energy regulatory requirements.<br>Previous Save and Continue Later Next Page           |

| Search for knowledge articles         Home       Applications          Maintenance       Contact Management       Communities | Search | Test Officer •  |
|----------------------------------------------------------------------------------------------------|--------|-----------------|
| Click the Check Box. Wind Test 1, LLC - Annual Officer Certification Form                                                     |        |                 |
| I certify the provided information is true correct and complete to the best of my knowledge, information and belief.          |        | Click Submit.   |
|                                                                                                    |        | Previous Submit |

| Fri 3/24/2023 12:32 PM<br>DocuSign Demo System <dse_demo@docusign.net><br/>Documents for your DocuSign Signature</dse_demo@docusign.net>                                                                                                    | The Officer will receive an email with a DocuSign Form to complete.                                                                                                    |                  |
|----------------------------------------------------------------------------------------------------|----------------------------------------------------------------------------------------------------|------------------|
| To ■ Taraschi, Debbie<br>● If there are problems with how this message is displayed, click here to view it in a web browser.<br>Click here to download pictures. To help protect your privacy, Outlook prevented automatic download of some pictures | in this message.                                                                                                    |                  |
| Action Items                                                                                                    |                                                                                                    | + Get more ap    |
| $ m \Delta$ External Email! Think before clicking links or attachments.                                                                                                    |                                                                                                    |                  |
| Contact the Support Center immediately if you click on a link or open an attachment that appears malicious                                                                                                    | L.                                                                                                    |                  |
|                                                                                                    | Click or Click or Cl | Review Document. |

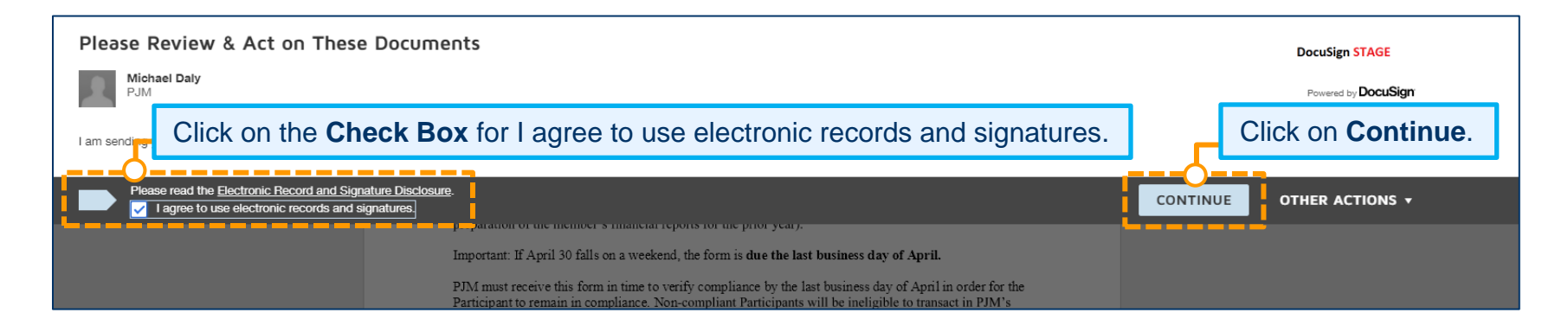

|       | <b>A A</b>                                                                                                    |                                                                                                    |  |
|-------|----------------------------------------------------------------------------------------------------|----------------------------------------------------------------------------------------------------|--|
| C     | lick on <b>Start</b> to begin initialing the document.                                                                                                    |                                                                                                    |  |
| START | DocuSign Envelope ID: 5FBD5039-566B-48D0-BF8B-0037AF262046                                                                                                    | DEMONSTRATION DOCUMENT ONLY<br>PROVIDED BY DOCUSIGN ONLINE SIGNING SERVICE<br>999 3rd Ave, Suite 1700 • Seattle • Washington 98104 • (206) 219-0200<br>www.docusign.com |  |
|       | OFFICER CI                                                                                                    | ERTIFICATION FORM<br>STRUCTIONS                                                                                                    |  |
|       | Below is the Officer Certification form (Appendix 1 to Attachment Q of the Tariff) to be used in compliance with PJM's Minimum Participation Requirements. All PJM Market Participants must execute this form and submit it to PJM for receipt between January 1 and April 30 each year (ideally after preparation of the member's financial reports for the prior year). |                                                                                                    |  |
|       | Important: If April 30 falls on a weekend, the f                                                                                                    | orm is due the last business day of April.                                                                                                    |  |

| Adopt Your Initials                                                                                                    | ×                                                                         |
|----------------------------------------------------------------------------------------------------|---------------------------------------------------------------------------|
| Confirm your name, initials, and signature.                                                                                                    |                                                                           |
| Full Name*                                                                                                    | Initials*                                                                 |
| Test OfficerOnly                                                                                                    | то                                                                        |
| SELECT STYLE DRAW UPLOAD PREVIEW                                                                                                    | Change Style                                                              |
| DocuSigned by:       DS         JS       JS         816A261BDC964C6       JO         By selecting Adopt and Initial, I agree that the signature and initials will be the electronic representation of my my agent) use them on documents, including legally binding contracts - just the same as a pen-and-paper signature of the same as a pen-and-paper signature of the same as a pen-and-paper sig | signature and initials for all purposes when I (or<br>gnature or initial. |
| ADOPT AND INITIAL CANCEL                                                                                                    |                                                                           |

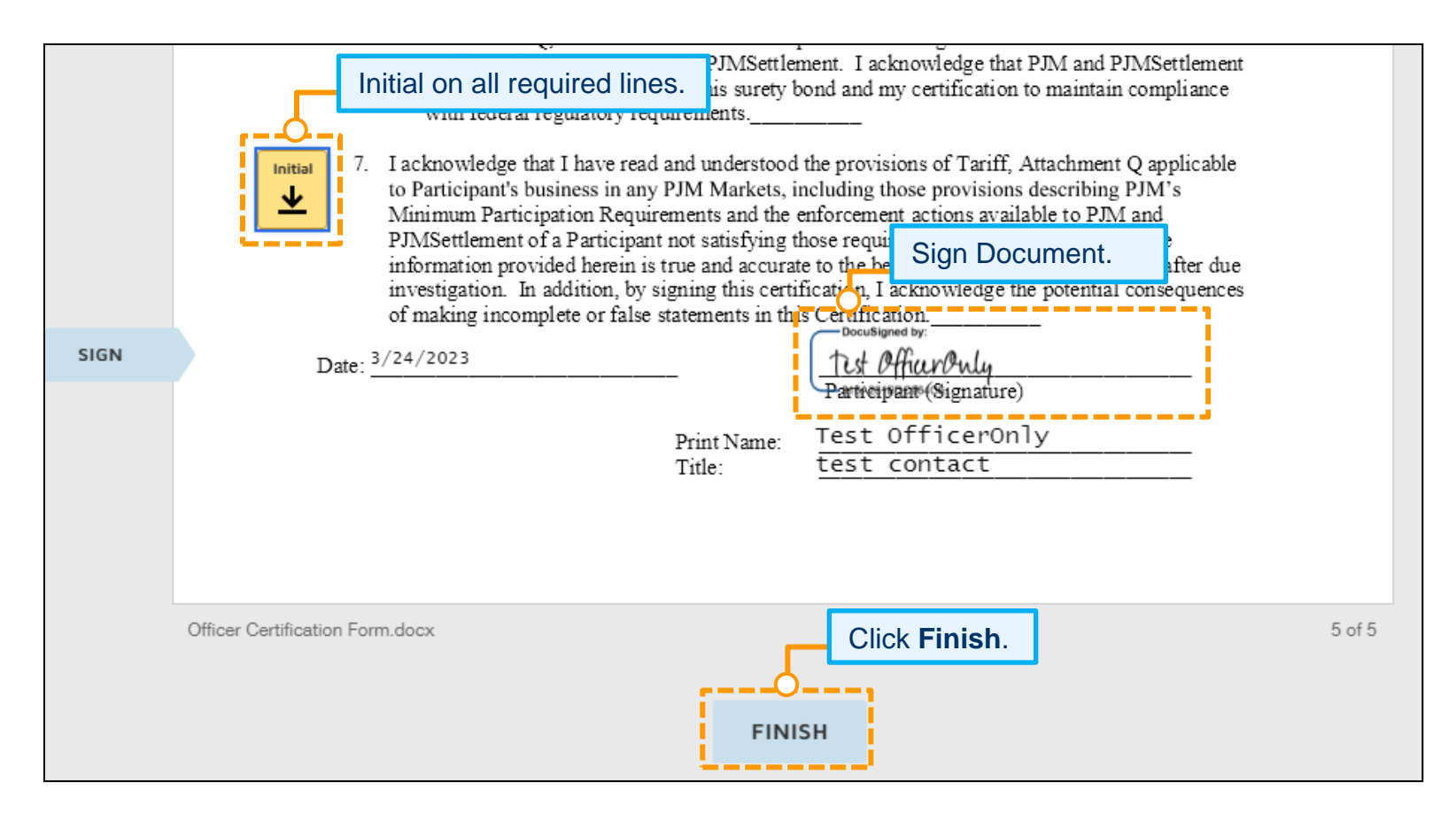

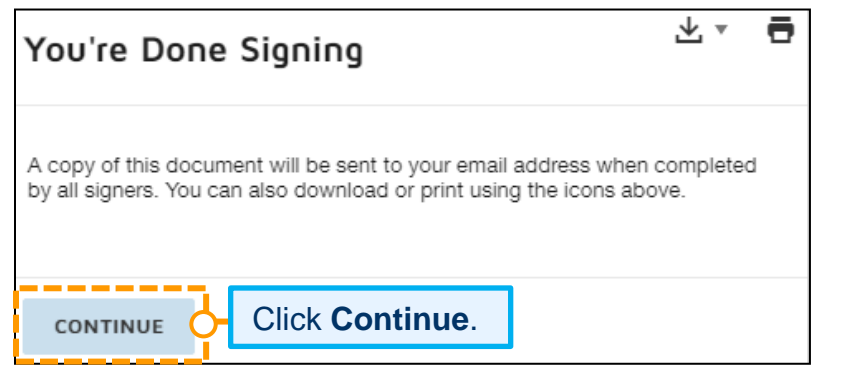

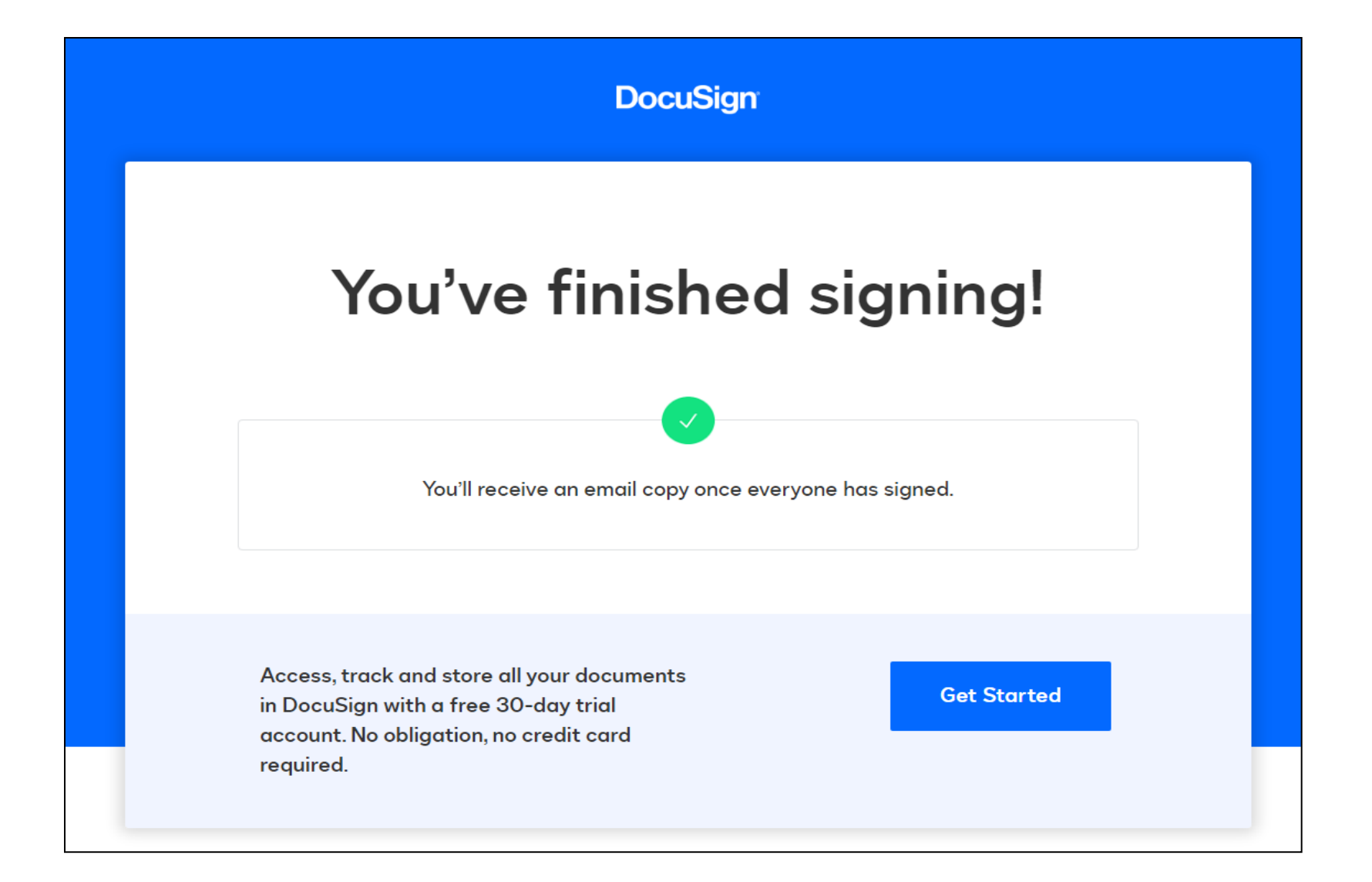

## **Officers Only – Risk Policy on File**

Officers initiating this form will be required to choose their name from the drop-down list and continue filling out the form details. Upon submission, they will be sent a DocuSign form to initial, sign, and submit. Any other role initiating this form will be required to choose an Officer from the drop-down list. Once they make the selection, they will be directed back to the Company dashboard page, and an email will be sent to the Officer selected with instructions to complete the form.

#### Participant has Risk Policy on file with PJM.

\*2. Participant has written risk management policies, procedures, and controls, approved by Participant's independent risk management function and applicable to transactions in any PJM Markets in which it participates and for which employees or agents transacting in markets or services provided pursuant to the PJM Tariff or PJM Operating Agreement have been trained, that provide an appropriate, comprehensive risk management framework that, at a minimum, clearly identifies and documents the range of risks to which Participant is exposed, including, but not limited to credit risks, liquidity risks and market risks. As used in this representation, a Participant's "independent risk management function" can include appropriate corporate persons or bodies that are independent of the Participant's trading functions, such as a risk management committee, a risk officer, a Participant's board or board committee, or a board or committee of the Participant's parent company.

| <ul> <li>a. Participant is providing to P agement policies, procedures and cedures and controls applicable to</li> <li>b. If the risk management poli</li> <li>Participant certifies that no substa</li> <li>Navigate to the Risk Policy Upload</li> </ul> | JM or PJMSettlement, in accordance with Tariff, Attachm<br>controls applicable to its activities in any PJM Markets p<br>its market activities since they were last provided to PJI<br>cies, procedures and controls applicable to Participant's<br>ntive changes have been made to such policies, procedu | In this cas<br>file with P<br><i>Upload</i> .<br>Note: This | e, the participant does have a Risk Policy on JM. Select <b>Option a.</b> and click <i>Risk Policy</i> will open a new tab on your web browser. |
|----------------------------------------------------------------------------------------------------|----------------------------------------------------------------------------------------------------|-------------------------------------------------------------|----------------------------------------------------------------------------------------------------|
| <ul><li>Risk Policy must include:</li><li>Commodity risk management</li></ul>                                                                                                    | t policy for market, credit, liquidity and operational ris                                                                                                    | iks                                                         | Option a. requires that you upload a red line                                                                                                   |
| Anti-Money-Laundering and                                                                                                    | Know your customer/counterparty processes, risk ma                                                                                                    | anagement policy (                                          | version and the updated clean version of the                                                                                                    |
| Anti-Bribery and Corruption                                                                                                    | isk management policy (ABC)                                                                                                    |                                                             | Risk Policy. The next page below details                                                                                                    |
|                                                                                                    | <b>Option b</b> requires that you only a clean version of the Risk Poli                                                                                                    | v upload<br>cy.                                             | option 2a.                                                                                                    |

Previous

Save and Continue Later Next Page

#### You have selected Option 2a.

Participant is providing to PJM or PJMSettlement, in accordance with Tariff, Attachment Q, section III, with this Annual Officer Certification Form, a copy of its current governing risk management policies, procedures and controls applicable to its activities in any PJM Markets pursuant to Attachment Q or because there have been substantive changes made to such policies, procedures and controls applicable to its market activities since they were last provided to PJM.

#### **Risk Policy must include:**

- Commodity risk management policy for market, credit, liquidity and operational risks
- · Anti-Money-Laundering and Know your customer/counterparty processes, risk management policy (AML)
- Anti-Bribery and Corruption risk management policy (ABC)

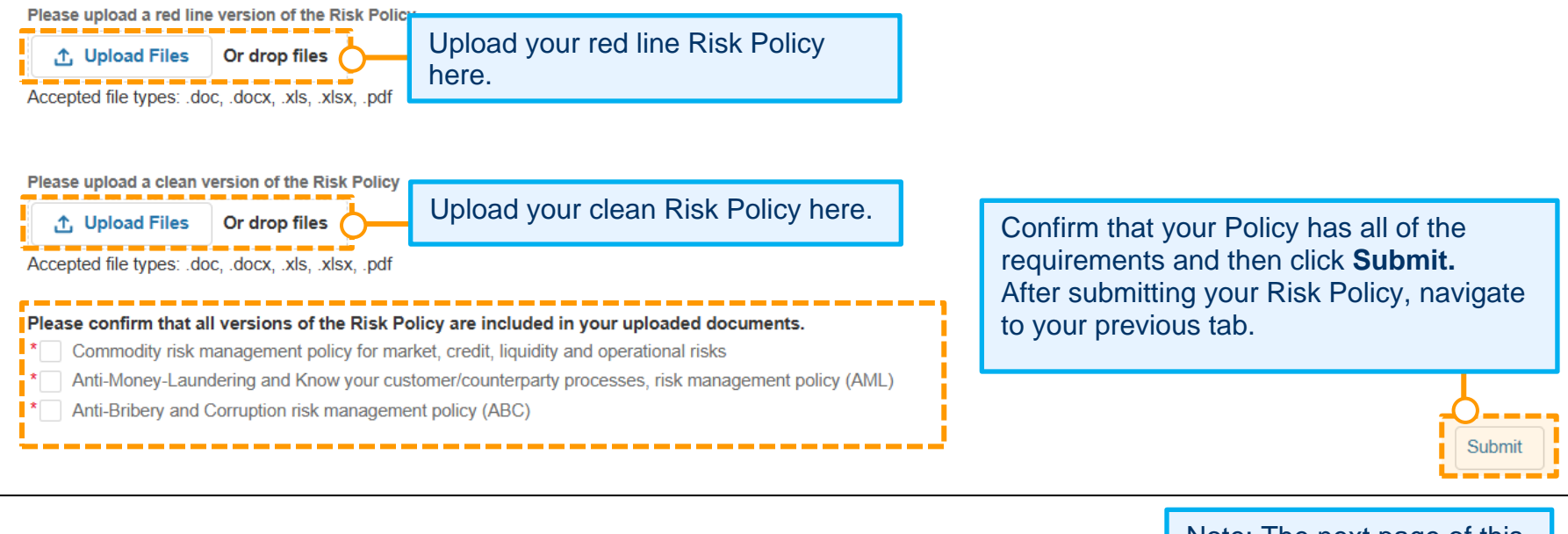

Note: The next page of this document details option 2b.

#### You have selected Option 2b.

If the risk management policies, procedures and controls applicable to Participant's market activities submitted to PJM or PJMSettlement were submitted prior to the current certification, Participant certifies that no substantive changes have been made to such policies, procedures and controls applicable to its market activities since such submission.

#### Risk Policy must include:

- · Commodity risk management policy for market, credit, liquidity and operational risks
- · Anti-Money-Laundering and Know your customer/counterparty processes, risk management policy (AML)
- Anti-Bribery and Corruption risk management policy (ABC)

 Please upload a clean version of the Risk Policy

 Upload Files
 Or drop files
 Upload your Risk Policy here.

 Accepted file types: .doc, .docx, .xls, .xlsx, .pdf
 Please confirm that all versions of the Risk Policy are included in your uploaded documents.

 \*
 Commodity risk management policy for market, credit, liquidity and operational risks

 \*
 Anti-Money-Laundering and Know your customer/counterparty processes, risk management policy (AML)

 \*
 Anti-Bribery and Corruption risk management policy (ABC)

Confirm that your Policy has all of the requirements and then click **Submit.** After submitting your Risk Policy, navigate to your previous tab.

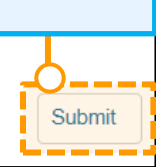

**Option a. or b.** must be selected on this page. Note: This page will not appear if the company is not an FTR Participant.

#### Wind Test 1, LLC - Annual Officer Certification Form

3. An FTR Participant must make either the following 3a or 3b additional representations. If 3b is chosen, all 4 items will be included in the final signing requirements.

a. Participant transacts in PJM's FTR markets with the sole intent to hedge congestion risk in connection with either obligations Participant has to serve load or rights Participant has to generate electricity in the PJM Region ("physical transactions") and monitors all of the Participant's FTR market activity to endeavor to ensure that its FTR positions, considering both the size and pathways of the positions, are either generally proportionate to or generally do not exceed the Participant's physical transactions, and remain generally consistent with the Participant's intention to hedge its physical transactions.

b. On no less than a weekly basis, Participant values its FTR positions and engages in a probabilistic assessment of the hypothetical risk of such positions using analytically based methodologies, predicated on the use of industry accepted valuation methodologies.

Such valuation and risk assessment functions are performed either by persons within Participant's organization independent from those trading in PJM's FTR markets or by an outside firm qualified and with expertise in this area of risk management.

Having valued its FTR positions and quantified their hypothetical risks, Participant applies its written policies, procedures and controls to limit its risks using industry recognized practices, such as value-at-risk limitations, concentration limits, or other controls designed to prevent Participant from purposefully or unintentionally taking on risk that is not commensurate or proportional to Participant's financial capability to manage such risk.

Exceptions to Participant's written risk policies, procedures and controls applicable to Participant's FTR positions are documented and explain a reasoned basis to continue.

Previous Save and Continue Later

e Later Next Page

|    | You must select at least one option. In this case, a, b and c are                                                                                                    |  |  |  |  |
|----|----------------------------------------------------------------------------------------------------|--|--|--|--|
| Ľ  | Wind Test 1, LLC - Annual Officer Certification Form                                                                                                    |  |  |  |  |
| 5. | * 6. All Participants must certify and initial in at least one of the five sections below. If you do not qualify for a section per eCredit requirements, it will be noted and grayed out. Additional sub-items per section will appear when clicking Next.                                                                                                    |  |  |  |  |
|    | a. I certify that Participant qualifies as an "appropriate person" as that term is defined under section 4(c)(3), or successor provision, of the Commodity Exchange Act or an "eligible contract participant" as that term is defined under section 1a(18), or successor provision, of the Commodity Exchange Act. I certify that Participant will cease transacting in any PJM Markets and notify PJM and PJMSettlement immediately if Participant no longer qualifies as an "appropriate person" or "eligible contract participant."                                                                                                    |  |  |  |  |
|    | b. I certify that Participant has provided an unlimited Corporate Guaranty in a form acceptable to PJM as described in Tariff, Attachment Q, section III.D from an issuer that has at least \$1 million of total net worth or \$5 million of total assets per Participant for which the issuer has issued an unlimited Corporate Guaranty. I also certify, to the best of my knowledge and belief, that the audited financial statements provided to PJM and/or PJMSettlement present fairly, pursuant to such disclosures in such audited financial statements, the financial position of the issuer as of the date of those audited financial statements. Further, I certify that Participant will cease transacting PJM's Markets and notify PJM and PJMSettlement immediately if issuer of the unlimited Corporate Guaranty. |  |  |  |  |
|    | c. I certify that Participant fulfills the eligibility requirements of the Commodity Futures Trading Commission exemption order (78 F.R. 19880 – April 2, 2013) by being in the business of at least one of the following in the PJM Region as indicated on the next page.                                                                                                    |  |  |  |  |
|    | d. I certify that Participant has provided a Letter of Credit of \$5 million or more to PJM or PJMSettlement in a form acceptable to PJM and/or PJMSettlement as described in Tariff, Attachment Q, section V.B that the Participant acknowledges cannot be utilized to meet its credit requirements to PJM and PJMSettlement. I acknowledge that PJM and PJMSettlement are relying on the provision of this letter of credit and my certification to maintain compliance with federal regulatory requirements.                                                                                                    |  |  |  |  |
|    | e. I certify that Participant has provided a surety bond of \$5 million or more to PJM or PJMSettlement in a form acceptable to PJM and/or PJMSettlement as described in Tariff, Attachment Q, section V.D that the Participant acknowledges cannot be utilized to meet its credit requirements to PJM and PJMSettlement. I acknowledge that PJM and PJMSettlement are relying on the provision of this surety bond and my certification to maintain compliance with federal regulatory requirements.                                                                                                    |  |  |  |  |
|    | Previous Save and Continue Later Next Page                                                                                                    |  |  |  |  |

Contact Manadement

Maintenance

#### Based on the selection in eCredit, the company will be able to make the appropriate selections in this area.

Communitie

So a. I certify that Participant qualifies as an "appropriate person" as that term is defined under section 4(c)(3), or successor provision, of the Commodity Exchange Act or an "eligible contract participant" as that term is defined under section 1a(18), or successor provision, of the Commodity Exchange Act. I certify that Participant will cease transacting in any PJM Markets and notify PJM and PJMSettlement immediately if Participant no longer qualifies as an "appropriate person" or "eligible contract participant."

## \* If providing audited financial statements, which shall be in US GAAP format or any other format acceptable to PJM, to support Participant's certification of qualification as an "appropriate person:"

I certify, to the best of my knowledge and belief, that the audited financial statements provided to PJM and/or PJMSettlement present fairly, pursuant to such disclosures in such audited financial statements, the financial position of Participant as of the date of those audited financial statements. Further, I certify that Participant continues to maintain the minimum \$1 million total net worth and/or \$5 million total asset levels reflected in these audited financial statements as of the date of this certification. I acknowledge that both PJM and PJMSettlement are relying upon my certification to maintain compliance with federal regulatory requirements.

If not providing audited financial statements to support Participant's certification of qualification as an "appropriate person," Participant certifies that they qualify as an "appropriate person" under one of the entities defined in section 4(c)(3)(A)-(J) of the Commodities Exchange Act.

## If providing audited financial statements, which shall be in US GAAP format or any other format acceptable to PJM, to support Participant's certification of qualification as an "eligible contract participant:"

I certify, to the best of my knowledge and belief, that the audited financial statements provided to PJM and/or PJMSettlement present fairly, pursuant to such disclosures in such audited financial statements, the financial position of Participant as of the date of those audited financial statements. Further, I certify that Participant continues to maintain the minimum \$1 million total net worth and/or \$10 million total asset levels reflected in these audited financial statements as of the date of this certification. I acknowledge that both PJM and PJMSettlement are relying upon my certification to maintain compliance with federal regulatory requirements.

If not providing audited financial statements to support Participant's certification of qualification as an "eligible contract participant," Participant certifies that they qualify as an "eligible contract participant" under one of the entities defined in section 1a(18)(A) of the Commodities Exchange Act.

Previous Save and Continue Later

ater Next Page

| You must select at least one option.                                                                                                    |                                                                                                    |
|----------------------------------------------------------------------------------------------------|----------------------------------------------------------------------------------------------------|
| Wind Test 1, LLC - Annual Office                                                                                                    | r Certification Form                                                                                                    |
| ✓ 6c. I certify that Participant fulfills the eligibility requirements of the Commodity Futures Trading Commissi least one of the following in the PJM Region as indicated below: If you select Option 4, a 1              | on exemption order (78 F.R. 19880 – April 2, 2013) by being in the business of at                                                                     |
| 2. Transmitting electric energy     3. Distributing electric energy delivered under Point-to-Point or Network Integration Transmission Ser                                                                                 | rice, including scheduled import, export and wheel through transactions                                                                               |
| <ul> <li>4. Other electric energy services that are necessary to support the reliable operation of the transmissi</li> <li>* Description only if c(4) is initialed:</li> </ul>                                             | on system                                                                                                    |
|                                                                                                    |                                                                                                    |
| ✓ Further, I certify that Participant will cease transacting in any PJM Markets and notify PJM and PJMSettle<br>above in the PJM Region. I acknowledge that PJM and PJMSettlement are relying on my certification to maint | ment immediately if Participant no longer performs at least one of the functions noted<br>ain compliance with federal energy regulatory requirements. |
|                                                                                                    | Previous Save and Continue Later Next Page                                                                                                    |
| Search for knowledge articles         Home       Applications ~         Maintenance       Contact Management         Communities                                                                                           | Search Test Officer                                                                                                    |
| Click the <b>Check Box</b> . Wind Test 1, LLC - Annual Officer C                                                                                                    | Certification Form                                                                                                    |
| I certify the provided information is true correct and complete to the best of my knowledge, information and be                                                                                                    | lief. Click Submit.                                                                                                    |

Please refer to the instructions on pages 12 to 16 for next steps.

### **Designee Completion with Officer Review and Signature – No Risk Policy on File**

Any role initiating this form will be required to choose an Officer from the drop-down list, as well as a Designee, the person responsible for completing the form. Once they make the selection, they will be directed back to the Company dashboard page, and an email will be sent to the Designee selected with instructions to complete the form.

| Home Applications V M                                                                                                    | aintenance                                         | Contact Management                                                                        | Communities 🗸                                              |                                           |           |                                     |                             | 4<br>5                         |                      |
|----------------------------------------------------------------------------------------------------|----------------------------------------------------|-------------------------------------------------------------------------------------------|------------------------------------------------------------|-------------------------------------------|-----------|-------------------------------------|-----------------------------|--------------------------------|----------------------|
|                                                                                                    |                                                    |                                                                                           | Company                                                    | Overview                                  |           |                                     |                             |                                |                      |
| <ul> <li>This page shows the active r</li> <li>To start a new maintenance r</li> <li>If edits are needed after a maintenance of the start and the start and the start and the start at the start at the</li></ul> | requests for yo<br>request for yo<br>aintenance re | our selected company, you o<br>ur company, select the New<br>quest is submitted please of | can view completed<br>Request button.<br>ontact Membership | or denied requests with t<br>Maintenance. | the statu | s filter.                           |                             |                                |                      |
| Wind Test 2, LLC                                                                                                    |                                                    |                                                                                           |                                                            |                                           |           |                                     |                             |                                | ;                    |
|                                                                                                    |                                                    |                                                                                           |                                                            |                                           |           |                                     |                             |                                | New Request          |
| Recertification Re                                                                                                    | quests                                             |                                                                                           |                                                            |                                           |           | Click on <b>Ge</b><br>Certification | e <b>t Start</b><br>n (Rece | <b>ed</b> on th<br>ertificatio | e Officer<br>n) row. |
| Requests                                                                                                    | \$                                                 | Status                                                                                    | \$                                                         | Date Submitted                            | •         | Due Date                            | \$                          | Actions                        |                      |
| Select a Request(s)                                                                                                    | •                                                  | Select a Status option(s)                                                                 | ··· •                                                      |                                           |           |                                     |                             |                                |                      |
| Officer Certification (Recertifica                                                                                                    | tion)                                              | Recertification                                                                           |                                                            |                                           |           | 05.25.2023                          |                             | Get                            | Started              |
|                                                                                                    |                                                    |                                                                                           |                                                            |                                           |           |                                     |                             | l in second                    |                      |

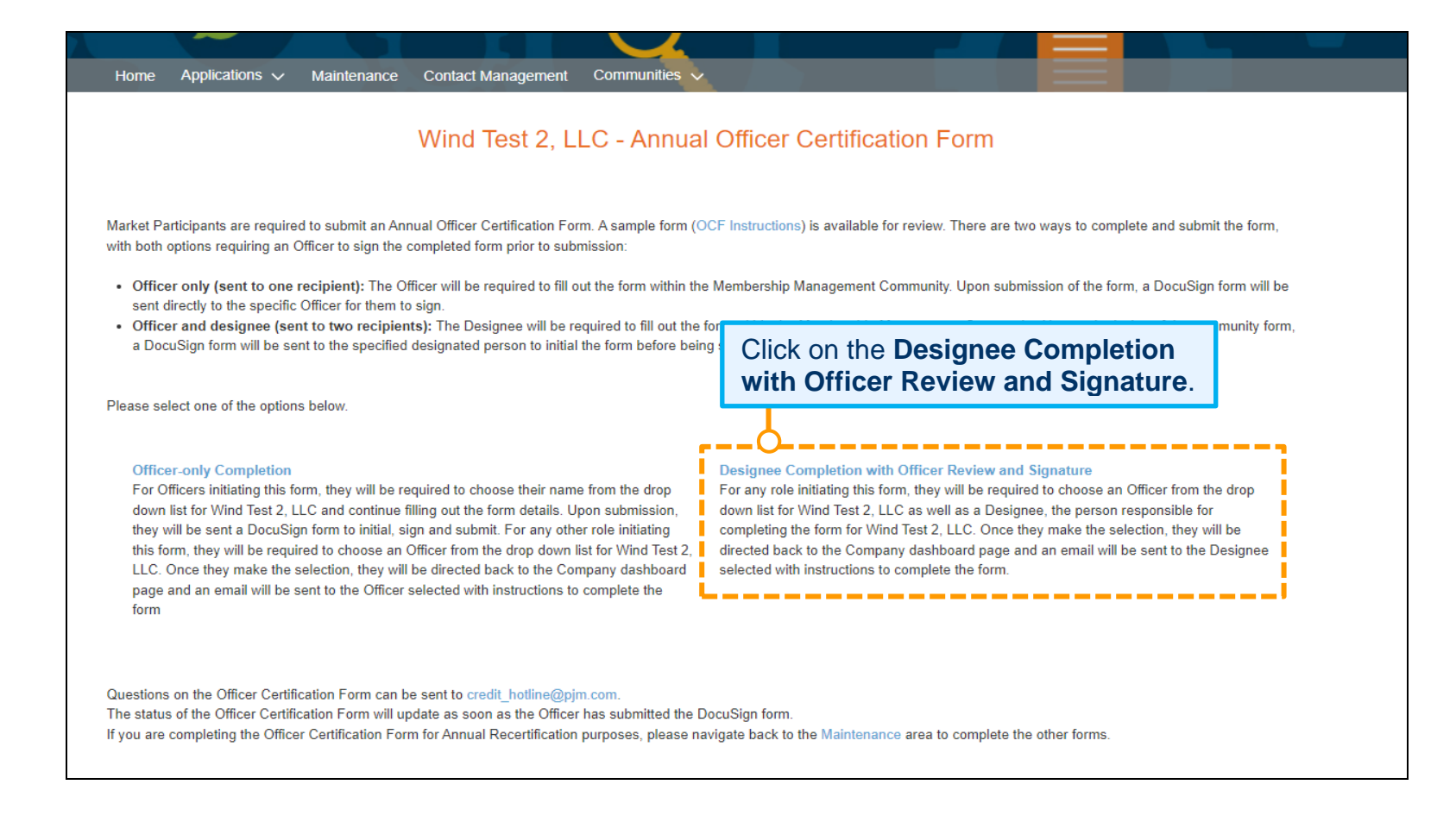

| Home Applications V Main                                                                                                    | ntenance Contact Management Communities                                                                                                    |                                                                                               |
|----------------------------------------------------------------------------------------------------|----------------------------------------------------------------------------------------------------|-----------------------------------------------------------------------------------------------|
| Select an Officer.                                                                                                    | Wind Test 2, LLC - Annual Officer Certification Form                                                                                                    |                                                                                               |
| * Select the Officer for Wind Test 2,                                                                                                    | LLC that will complete final signatures.                                                                                                    | ,                                                                                             |
| Select Officer                                                                                                    |                                                                                                    | \$                                                                                            |
| * Select the Designee for Wind Test<br>membershipforms@pjm.com for in                                                                                        | 2, LLC that will fill out the Annual Officer Certification Form prior to Officer signature. If the Designee is not in structions to add them.                                                                                                    | the list below, please contact                                                                |
| Select Designee                                                                                                    |                                                                                                    | \$                                                                                            |
| Ŷ                                                                                                    |                                                                                                    |                                                                                               |
| Select a Designee.                                                                                                    |                                                                                                    | Next Page                                                                                     |
|                                                                                                    |                                                                                                    | Click Next Page.                                                                              |
| Users of the PJM communities recognize and ack<br>understand that such information and data is stor                                                          | nowledge the content and data included herein is hosted by a third party in an electronic "cloud" environment. Users posting or otherwise providing information of the second second | ation or data through the PJM communities<br>Additionally, users should not share any         |
| confidential information, including information that<br>provide any warranty of any kind, whether expres<br>event shall PJM be liable for any damages of any | <b>NOTE:</b> If the Designee who will be completing the form is not in the list, please contact <u>membershipforms@pjm.com</u> .                                                                                                    | ormation contained herein and does not<br>ntained herein do so at their own risk. In no<br>n. |
|                                                                                                    | The person will need to be assigned the Officer<br>Certification Form Role and set up a user in Account<br>Manager in order to access the form for completion.                                                                                                    |                                                                                               |

| Home Applications 🗸                                                                                                 | Ad-1-4                                                                         | Octobel Management                                                                                                    |                                              |                                               |                                              |                                                    |
|----------------------------------------------------------------------------------------------------|--------------------------------------------------------------------------------|----------------------------------------------------------------------------------------------------|----------------------------------------------|-----------------------------------------------|----------------------------------------------|----------------------------------------------------|
|                                                                                                    | You will<br>will be s                                                          | be returned to the Main<br>ent to the Designee with                                                                                          | tenanc<br>n a link                           | e Landing<br>to the forr                      | Page. An email<br>n for completion           |                                                    |
| <ul> <li>This page shows the acti</li> <li>To start a new maintenan</li> <li>If edits are needed after a</li> </ul> | ve requests for y<br>ice request for yo<br>a maintenance re                    | our selected company, you can view completed<br>our company, select the New Request button.<br>equest is submitted please contact Membership | or denied req<br>Maintenance.                | uests with the statu                          | s filter.                                    |                                                    |
| Wind Test 2, LLC                                                                                                    |                                                                                |                                                                                                    |                                              |                                               |                                              | \$                                                 |
| Recertification R                                                                                                   | equests                                                                        |                                                                                                    |                                              |                                               |                                              | New Request                                        |
| Requests                                                                                                    | \$                                                                             | Status 🔶                                                                                                    | Date Sub                                     | nitted 🔻                                      | Due Date                                     | Actions                                            |
| Select a Request(s)                                                                                                 | •                                                                              | Select a Status option(s) 🔻                                                                                                    |                                              |                                               |                                              |                                                    |
| Officer Certification (Recerti                                                                                      | fication)                                                                      | In Progress                                                                                                    |                                              |                                               | 05.25.2023                                   | Continue                                           |
| Principal (Recertification)                                                                                         |                                                                                | Recertification                                                                                                    |                                              |                                               | 05.10.2023                                   | Get Started                                        |
| Tri 324/023 5.25 Mi PJM Member Support Sen Sandbox: You have been selected a Tri sody, Debie                        | e Design<br>vices < membersu<br>is a Designee to compl<br>cing links or attacl | ee will receive an email<br>apportservices@pjm.com><br>ete the Officer Certification Form Annual Recertification                             | with a                                       | DocuSign                                      | Form to comple                               | ete.                                               |
| ou have been designated as the person responsib<br>ien receive a DocuSign form to reviewand initial                 | le to complete the Annu<br>. Once you have comple                              | al Officer Certification Form for Wind Test 2, LLC. In order to con-<br>ted the DocuSign portion, the Officer designated will receive the Do | plete the form, plea<br>ocuSign form to revi | e navigate to the Members<br>w, sign and sub. | hip Management Community to fill out the for | m. Upon submission of the community form, you will |
| hank you,<br>JM Member Relations                                                                                    |                                                                                |                                                                                                    |                                              | Click on                                      | the <b>Membershi</b>                         | <b>p Management</b>                                |

|                                                                                                    | Sign In                                                                                                    |
|----------------------------------------------------------------------------------------------------|----------------------------------------------------------------------------------------------------|
| In order to access the Officer<br>Certification Form, log into the Account<br>Manager Sign-In Page with your<br>Account Manager User Name and<br>Password. You would have set up your<br>Account Manager User Name and<br>Password when the Officer Certification<br>Role was requested for you. | NOTICE: This system and the information processed or contained within<br>is for the use of authorized users only. At any time, and for any lawful<br>purpose, PJM may monitor, intercept, record and search any<br>communications or data transiting or stored on this information system.<br>At PJM's sole discretion, PJM may disclose pertinent information to the<br>U.S. Government and its authorized representatives to protect the<br>security, or to comply with any applicable law, regulation, legal process,<br>or enforceable governmental request. User expressly consents to the<br>terms and conditions contained in this notice. User has no reasonable<br>expectation of privacy regarding communications or data transiting or<br>stored on this information system. Unauthorized use of this system may<br>be subject to criminal prosecution or civil proceedings. |

попе присалона и манленансе сопластиванауетент

|   |                                                  | Upon logging into Account Manager, the Officer and Deappear with who had been selected by your company's                                   | signee selection scre<br>Authorized Represen | en will<br>itative. |           |
|---|--------------------------------------------------|----------------------------------------------------------------------------------------------------|----------------------------------------------|---------------------|-----------|
|   | Select the Officer for W                         | /ind Test 2, LLC that will complete final signatures.                                                                                      |                                              |                     |           |
|   | Test OfficerOnly                                 |                                                                                                    |                                              |                     | \$        |
| ľ | * Select the Designee for<br>membershipforms@pjm | r Wind Test 2, LLC that will fill out the Annual Officer Certification Form prior to Officer signatu<br>.com for instructions to add them. | re. If the Designee is not in the list       | below, please o     | ontact    |
|   | Test OfficerDesignee                             |                                                                                                    | Click Next Page.                             |                     | *         |
|   |                                                  |                                                                                                    |                                              |                     | Next Page |

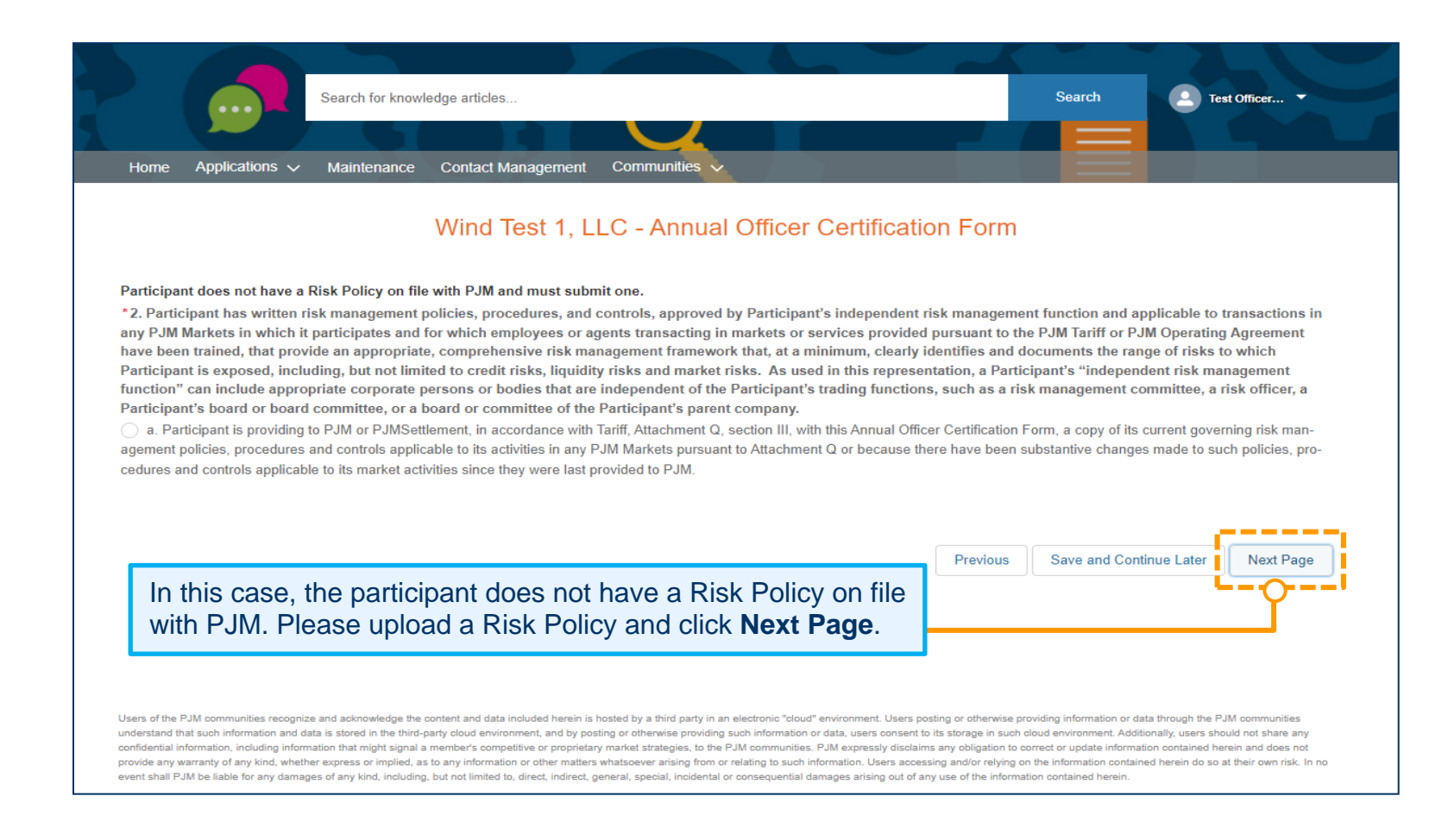

| Search for knowledge articles<br>Home Applications V Maintenance Contact Manage                                                                                                    | ement Communities                                                                                                    | Search Test Officer                                                                                                    |
|----------------------------------------------------------------------------------------------------|----------------------------------------------------------------------------------------------------|----------------------------------------------------------------------------------------------------|
| Wind Test                                                                                                    | 1, LLC - Annual Officer Certification                                                                                                    | Form                                                                                                    |
| Participant does not have a Risk Policy on file with PJM and mu<br>*2. Participant has written risk management policies, procedure<br>any PJM Markets in which it participates and for which employe<br>have been trained, that provide an appropriate, comprehensive in<br>Participant is exposed, including, but not limited to credit risks,<br>function" can include appropriate corporate persons or bodies to<br>Participant's board or beard committee, or a board or committee<br>(a) a. Participant is providing to PJM or PJMSettlement, in accordan<br>agement policies, procedures and controls applicable to its activities<br>cedures and controls applicable to its market activities since they we | st submit one.<br>Is, and controls, approved by Participant's independent risk m<br>es or agents transacting in markets or services provided purs<br>risk management framework that, at a minimum, clearly identi<br>liquidity risks and market risks. As used in this representation<br>that are independent of the Participant's trading functions, sur-<br>of the Participant's parent company.<br>Ince with Tariff, Attachment Q, section III, with this Annual Officer Ce<br>in any PJM Markets pursuant to Attachment Q or because there have<br>re last provided to PJM. | anagement function and applicable to transactions in<br>uant to the PJM Tariff or PJM Operating Agreement<br>fies and documents the range of risks to which<br>n, a Participant's "independent risk management<br>ch as a risk management committee, a risk officer, a<br>rtification Form, a copy of its current governing risk man-<br>ave been substantive changes made to such policies, pro- |
| Upload Files Or drop files     Accepted file types: pdf, doc, docx, xls, xlsx.                                                                                                    | Upload a Risk Policy by selecting<br><b>Option a</b> . An Upload Files option<br>uploading the file, click <b>Next Pag</b>                                                                                                    | the radio button for<br>will appear. After<br>e.                                                                                                    |

\*3. An FTR Participant must make either the following 3a or 3b additional representations. If 3b is chosen, all 4 items will be included in the final signing requirements.

a. Participant transacts in PJM's FTR markets with the sole intent to hedge congestion risk in connection with either obligations Participant has to serve load or rights Participant has to generate electricity in the PJM Region ("physical transactions") and monitors all of the Participant's FTR market activity to endeavor to ensure that its FTR positions, considering both the size and pathways of the positions, are either generally proportionate to or generally do not exceed the Participant's physical transactions, and remain generally consistent with the Participant's intention to hedge its physical transactions.

b. On no less than a weekly basis, Participant values its FTR positions and engages in a probabilistic assessment of the hypothetical risk of such positions using analytically based methodologies, predicated on the use of industry accepted valuation methodologies.

Such valuation and risk assessment functions are performed either by persons within Participant's organization independent from those trading in PJM's FTR markets or by an outside firm qualified and with expertise in this area of risk management.

Having valued its FTR positions and quantified their hypothetical risks, Participant applies its written por value-at-risk limitations, concentration limits, or other controls designed to prevent Participant from pur Participant's financial capability to manage such risk.

| Option a or b must be selected on this       |
|----------------------------------------------|
| page. Note: This page will not appear if the |
| company is not an FTR Participant.           |

\_\_\_\_\_

s, such as I to

Exceptions to Participant's written risk policies, procedures and controls applicable to Participant's FTR positions are documented and explain a reasoned basis for the granting of any exception.

Previous Save and Continue Later

ue Later Next Page

maintenance Contact management Communities

### Wind Test 1, LLC - Annual Officer Certification Form

You must select at least one option. In this case, a, b and c are selected.

o not qualify for a section per eCredit requirements, it will be noted and grayed out. Additional sub-items

a. I certify that Participant qualifies as an "appropriate person" as that term is defined under section 4(c)(3), or successor provision, of the Commodity Exchange Act or an "eligible contract participant" as that term is defined under section 1a(18), or successor provision, of the Commodity Exchange Act. I certify that Participant will cease transacting in any PJM Markets and notify PJM and PJMSettlement immediately if Participant no longer qualifies as an "appropriate person" or "eligible contract participant."

✓ b. I certify that Participant has provided an unlimited Corporate Guaranty in a form acceptable to PJM as described in Tariff, Attachment Q, section III.D from an issuer that has at least \$1 million of total net worth or \$5 million of total assets per Participant for which the issuer has issued an unlimited Corporate Guaranty. I also certify, to the best of my knowledge and belief, that the audited financial statements provided to PJM and/or PJMSettlement present fairly, pursuant to such disclosures in such audited financial statements, the financial position of the issuer as of the date of those audited financial statements. Further, I certify that Participant will cease transacting PJM's Markets and notify PJM and PJMSettlement immediately if issuer of the unlimited Corporate Guaranty for Participant no longer has at least \$1 million of total net worth or \$5 million of total assets per Participant for which the issuer as at least \$1 million of total net worth or \$5 million of total assets per Participant for which the issuer of the unlimited Corporate Guaranty for Participant no longer has at least \$1 million of total net worth or \$5 million of total assets per Participant for which the issuer as issued an unlimited Corporate Guaranty.

c. I certify that Participant fulfills the eligibility requirements of the Commodity Futures Trading Commission exemption order (78 F.R. 19880 – April 2, 2013) by being in the business of at least one of the following in the PJM Region as indicated on the next page.

d. I certify that Participant has provided a Letter of Credit of \$5 million or more to PJM or PJMSettlement in a form acceptable to PJM and/or PJMSettlement as described in Tariff, Attachment Q, section V.B that the Participant acknowledges cannot be utilized to meet its credit requirements to PJM and PJMSettlement. I acknowledge that PJM and PJMSettlement are relying on the provision of this letter of credit and my certification to maintain compliance with federal regulatory requirements.

e. I certify that Participant has provided a surety bond of \$5 million or more to PJM or PJMSettlement in a form acceptable to PJM and/or PJMSettlement as described in Tariff, Attachment Q, section V.D that the Participant acknowledges cannot be utilized to meet its credit requirements to PJM and PJMSettlement. I acknowledge that PJM and PJMSettlement are relying on the provision of this surety bond and my certification to maintain compliance with federal regulatory requirements.

Previous Save

Save and Continue Later Next Page

PJM ©2024

Home

\*6. All Participants mu

Applications  $\checkmark$ 

per section will appear when clicking wext

#### Based on the company selections in eCredit, this section will allow for appropriate selections.

#### Wind Test 1, LLC - Annual Officer Certification Form

6a. I certify that Participant qualifies as an "appropriate person" as that term is defined under section 4(c)(3), or successor provision, of the Commodity Exchange Act or an "eligible contract participant" as that term is defined under section 1a(18), or successor provision, of the Commodity Exchange Act. I certify that Participant will cease transacting in any PJM Markets and notify PJM and PJMSettlement immediately if Participant no longer qualifies as an "appropriate person" or "eligible contract participant."

\* If providing audited financial statements, which shall be in US GAAP format or any other format acceptable to PJM, to support Participant's certification of qualification as an "appropriate person:"

I certify, to the best of my knowledge and belief, that the audited financial statements provided to PJM and/or PJMSettlement present fairly, pursuant to such disclosures in such audited financial statements, the financial position of Participant as of the date of those audited financial statements. Further, I certify that Participant continues to maintain the minimum \$1 million total net worth and/or \$5 million total asset levels reflected in these audited financial statements as of the date of this certification. I acknowledge that both PJM and PJMSettlement are relying upon my certification to maintain compliance with federal regulatory requirements.

If not providing audited financial statements to support Participant's certification of qualification as an "appropriate person," Participant certifies that they qualify as an "appropriate person" under one of the entities defined in section 4(c)(3)(A)-(J) of the Commodities Exchange Act.

### If providing audited financial statements, which shall be in US GAAP format or any other format acceptable to PJM, to support Participant's certification of qualification as an "eligible contract participant:"

I certify, to the best of my knowledge and belief, that the audited financial statements provided to PJM and/or PJMSettlement present fairly, pursuant to such disclosures in such audited financial statements, the financial position of Participant as of the date of those audited financial statements. Further, I certify that Participant continues to maintain the minimum \$1 million total net worth and/or \$10 million total asset levels reflected in these audited financial statements as of the date of this certification. I acknowledge that both PJM and PJMSettlement are relying upon my certification to maintain compliance with federal regulatory requirements.

If not providing audited financial statements to support Participant's certification of qualification as an "eligible contract participant," Participant certifies that they qualify as an "eligible contract participant" under one of the entities defined in section 1a(18)(A) of the Commodities Exchange Act.

Previous Save and Continue Later

e Later Next Page

Hon

Home Applications V Maintenance Contact Management Communities V

#### Based on the company selections in eCredit, this section will allow for appropriate selections.

6. I certify that Participant has provided an unlimited Corporate Guaranty in a form acceptable to PJM as described in Tariff, Attachment Q, section III.D from an issuer that has at least \$1 million of total net worth or \$5 million of total assets per Participant for which the issuer has issued an unlimited Corporate Guaranty. I also certify, to the best of my knowledge and belief, that the audited financial statements provided to PJM and/or PJMSettlement present fairly, pursuant to such disclosures in such audited financial statements, the financial position of the issuer as of the date of those audited financial statements. Further, I certify that Participant will cease transacting PJM's Markets and notify PJM and PJMSettlement immediately if issuer of the unlimited Corporate Guaranty for Participant no longer has at least \$1 million of total net worth or \$5 million of total assets per Participant for which the issuer has issued an unlimited Corporate Guaranty.

I certify that the issuer of the unlimited Corporate Guaranty to Participant continues to have at least \$1 million of total net worth or \$5 million of total assets per Participant for which the issuer has issued an unlimited Corporate Guaranty. I acknowledge that PJM and PJMSettlement are relying upon my certifications to maintain compliance with federal regulatory requirements.

Previous Save and Continue Later Next Page

Users of the PJM communities recognize and acknowledge the content and data included herein is hosted by a third party in an electronic "cloud" environment. Users posting or otherwise providing information or data through the PJM communities understand that such information and data is stored in the third-party cloud environment, and by posting or otherwise providing such information or data, users consent to its storage in such cloud environment. Additionally, users should not share any confidential information, including information that might signal a member's competitive or proprietary market strategies, to the PJM communities. PJM expressly disclaims any obligation to correct or update information contained herein and does not provide any warranty of any kind, whether express or implied, as to any information or other matters whatsoever arising from or relating to such information. Users accessing and/or relying on the information contained herein do so at their own risk. In no event shall PJM be liable for any damages of any kind, including, but not limited to, direct, indirect, general, special, incidental or consequential damages arising out of any use of the information contained herein.

| You must select at least one option.                                                 | ntenance Contact Management Communities                                                                                                    |
|--------------------------------------------------------------------------------------|----------------------------------------------------------------------------------------------------|
|                                                                                      | Wind Test 1, LLC - Annual Officer Certification Form                                                                                                    |
| ✓ 6c. I certify that Participant fulfills<br>least one of the following in the PJM F | the eligibility requirements of the Commodity Futures Trading Commission exemption order (78 F.R. 19880 – April 2, 2013) by being in the business of at<br>Region as indicated below:                                       |
| 1. Generating electric energy,                                                       | , including Participants that resell physical energy acquired from an entity generating electric energy                                                                                                    |
| 2. Transmitting electric energy                                                      | у                                                                                                    |
| 3. Distributing electric energy                                                      | delivered under Point-to-Point or Network Integration Transmission Service, including scheduled import, export and wheel through transactions                                                                               |
| ✓ 4. Other electric energy service                                                   | ces that are necessary to support the reliable operation of the transmission system                                                                                                    |
| * Description only if c(4) is initialed                                              | d:                                                                                                    |
|                                                                                      |                                                                                                    |
|                                                                                      | Y                                                                                                    |
| Further, I certify that Participant w above in the PJM Region. I acknowled           | rill cease transacting in any PJM Markets and notify PJM and PJMSettlement immediated dge that PJM and PJMSettlement are relying on my certification to maintain compliance discusses will appear to enter the description. |
|                                                                                      | Previous Save and Continue Later Next Page                                                                                                    |

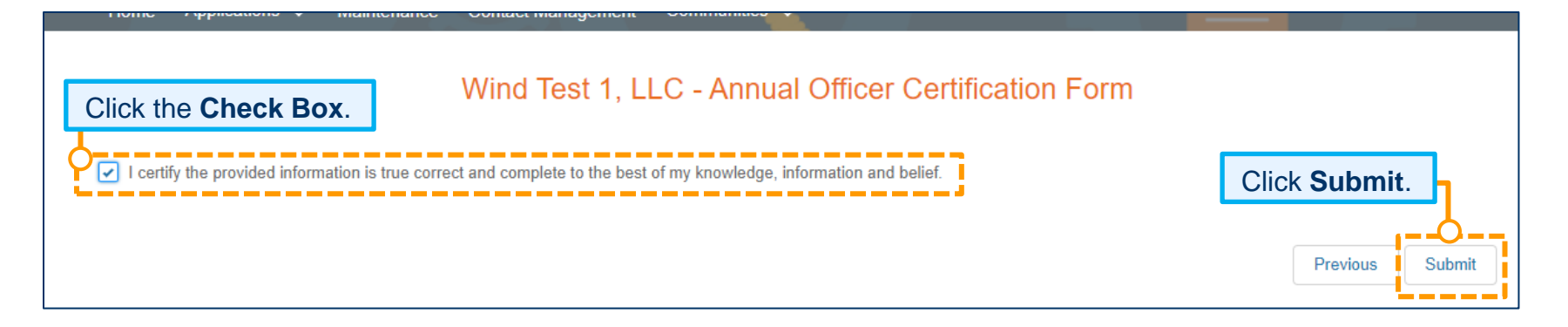

| Home Applications ∨ Main                                                                                                    | You<br>will                     | will be returned to the Main<br>be sent to the Designee wit                                                                                 | ntenance Landing F<br>h a link to the form        | Page. An email for completion. |             |
|----------------------------------------------------------------------------------------------------|---------------------------------|----------------------------------------------------------------------------------------------------|---------------------------------------------------|--------------------------------|-------------|
| <ul> <li>This page shows the active reques</li> <li>To start a new maintenance reques</li> <li>If edits are needed after a mainten</li> </ul> | ts for y<br>t for yo<br>ance re | our selected company, you can view completed<br>our company, select the New Request button.<br>quest is submitted please contact Membership | or denied requests with the statu<br>Maintenance. | s filter.                      |             |
| Wind Test 2, LLC                                                                                                    |                                 |                                                                                                    |                                                   |                                | ▲<br>▼      |
|                                                                                                    |                                 |                                                                                                    |                                                   |                                | New Request |
| Recertification Reque                                                                                                    | sts                             |                                                                                                    | 1                                                 |                                |             |
| Requests                                                                                                    | \$                              | Status 🔶                                                                                                    | Date Submitted                                    | Due Date                       | Actions     |
| Select a Request(s) 🔻                                                                                                    |                                 | Select a Status option(s) 🔻                                                                                                    |                                                   |                                |             |
| Officer Certification (Recertification)                                                                                                    |                                 | In Progress                                                                                                    |                                                   | 05.25.2023                     | Continue    |
| Principal (Recertification)                                                                                                    |                                 | Recertification                                                                                                    |                                                   | 05.10.2023                     | Cat Started |

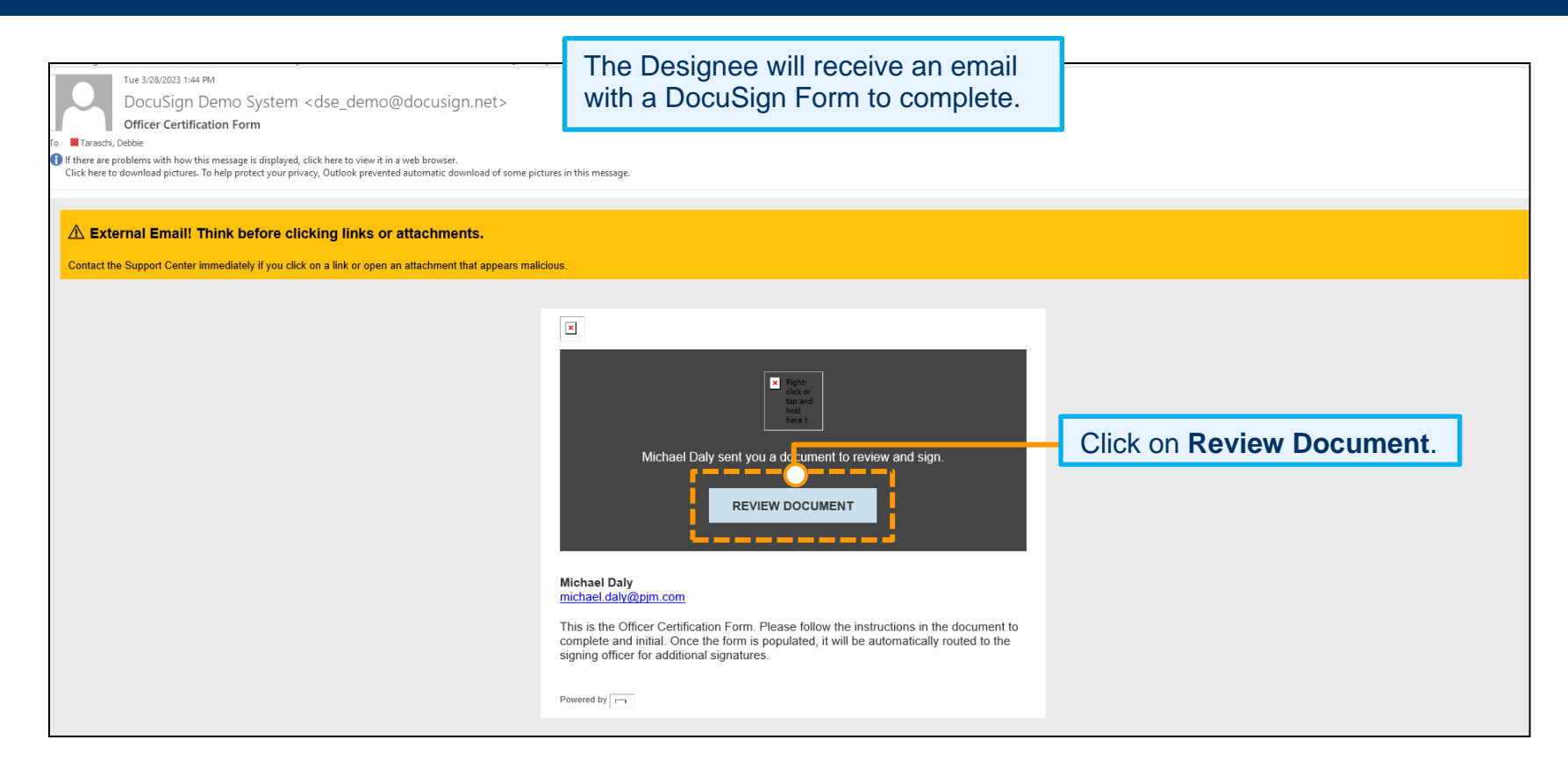

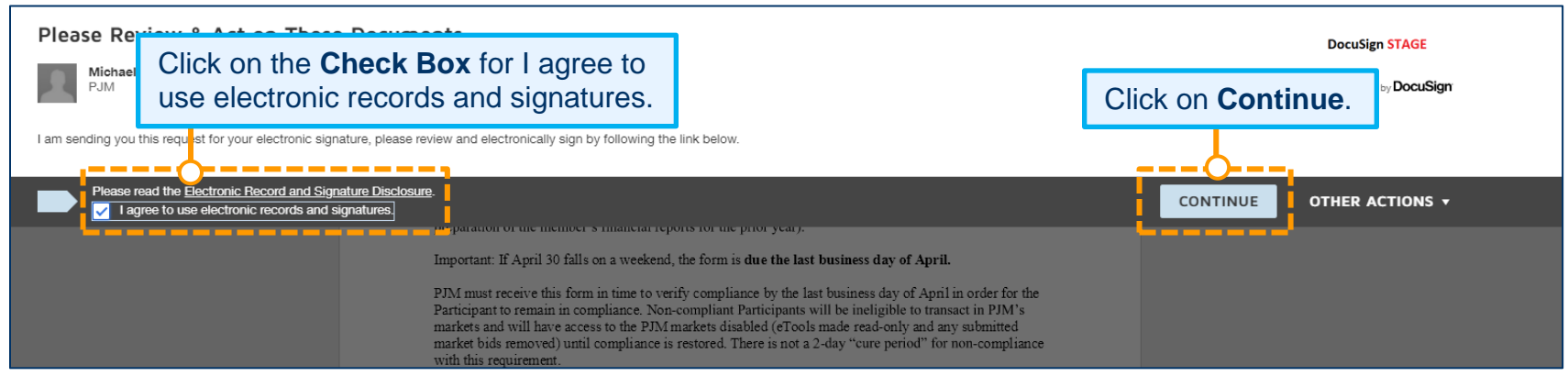

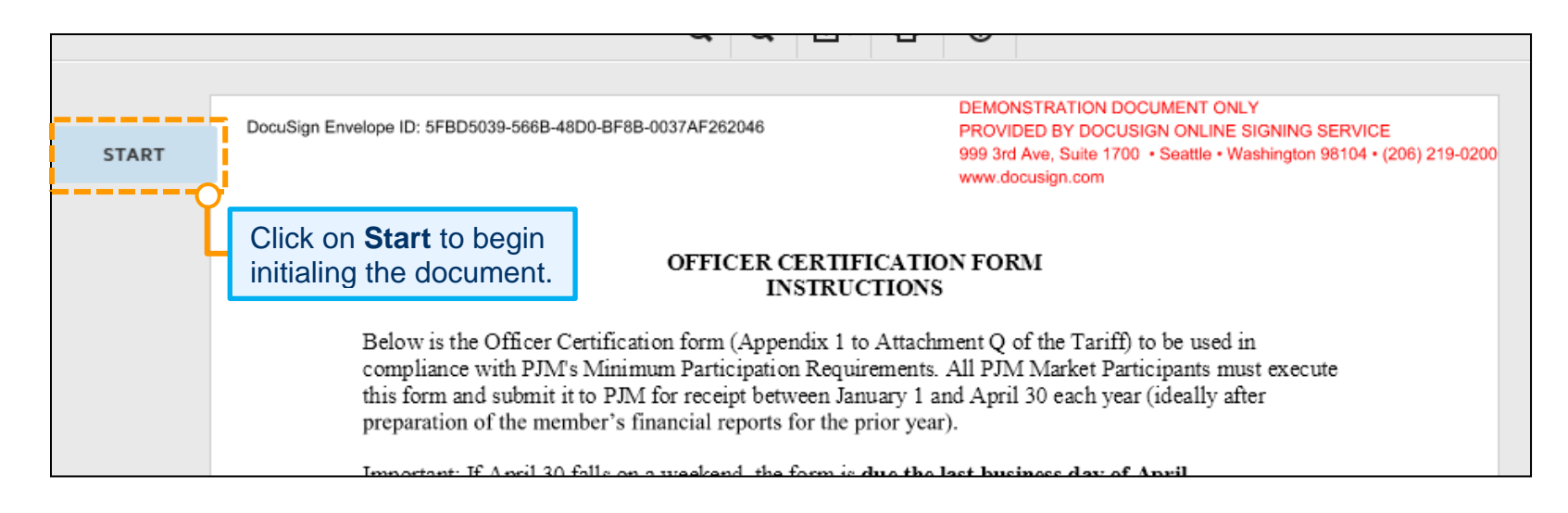

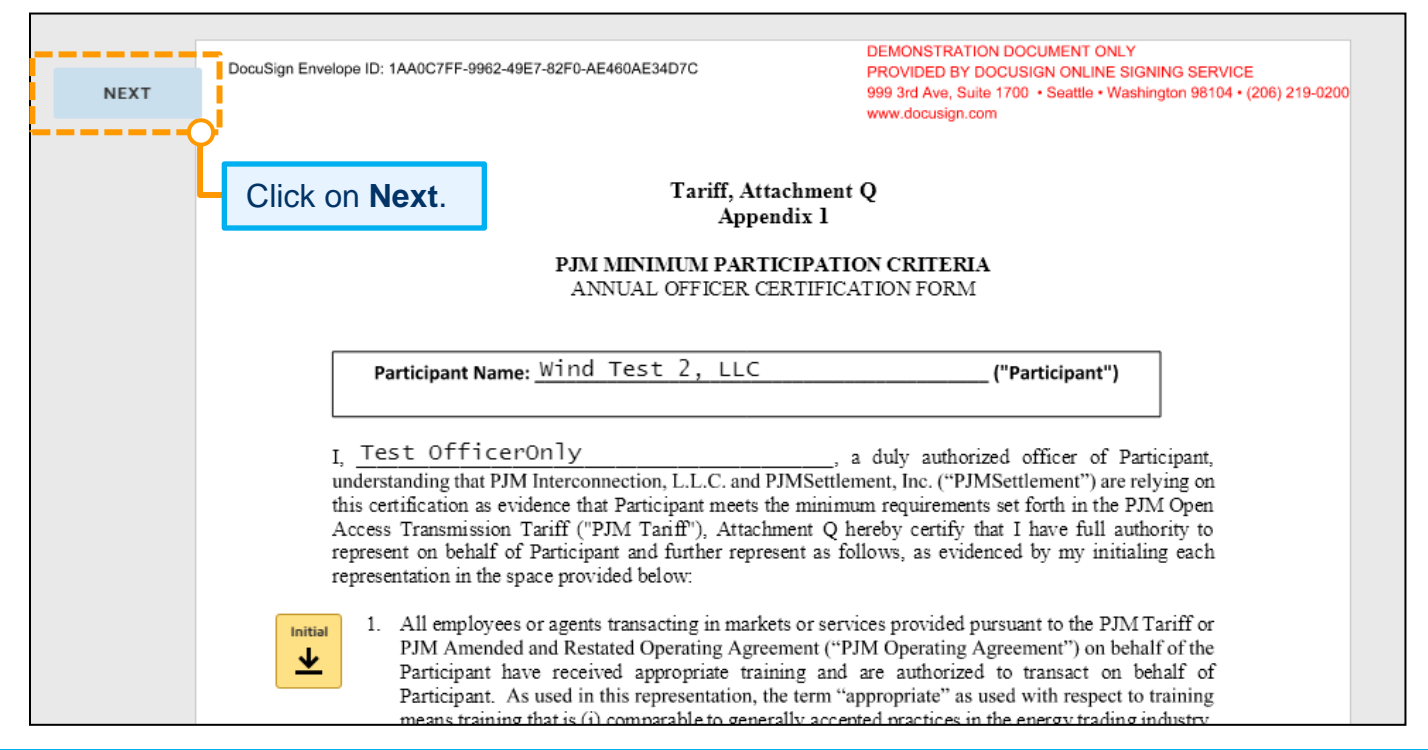

| Adopt four initials                                                  |                                                                                                    |              |
|----------------------------------------------------------------------|----------------------------------------------------------------------------------------------------|--------------|
|                                                                      |                                                                                                    |              |
| Confirm your name, initials, and signature.                          |                                                                                                    |              |
| * Required                                                           |                                                                                                    |              |
| Full Name*                                                           | Initials*                                                                                                    |              |
| Test OfficerDesignee                                                 | то                                                                                                    |              |
| PREVIEW                                                              |                                                                                                    | Change Style |
| SELECT STYLE DRAW UPLOAD                                             |                                                                                                    | Change Style |
| PREVIEW<br>DocuSigned by:<br>Test OfficerDesignee TO<br>Toto         |                                                                                                    | Change Style |
| PREVIEW<br>DocuSigned by:<br>test OfficerDesignee<br>B16A261BDC964C6 |                                                                                                    | Change Style |
| SELECT STYLE     DRAW     UPLOAD       PREVIEW                       | tronic representation of my signature and initials for all pu<br>ame as a pen-and-paper signature or initial. | Change Style |

| Officer Certification Form.docx | plete or false statements in this Certification<br>Participant (Signation)<br>Print Name:<br>Title: |  |
|---------------------------------|----------------------------------------------------------------------------------------------------|--|
|                                 |                                                                                                    |  |
|                                 | FINISH                                                                                              |  |
|                                 | FINISH                                                                                              |  |

| You're Done Signing                                                                                                    | ⊻ *     | ē |
|----------------------------------------------------------------------------------------------------|---------|---|
| A copy of this document will be sent to your email address when o<br>by all signers. You can also download or print using the icons above | omplete | đ |
| Click Continue.                                                                                                    |         |   |

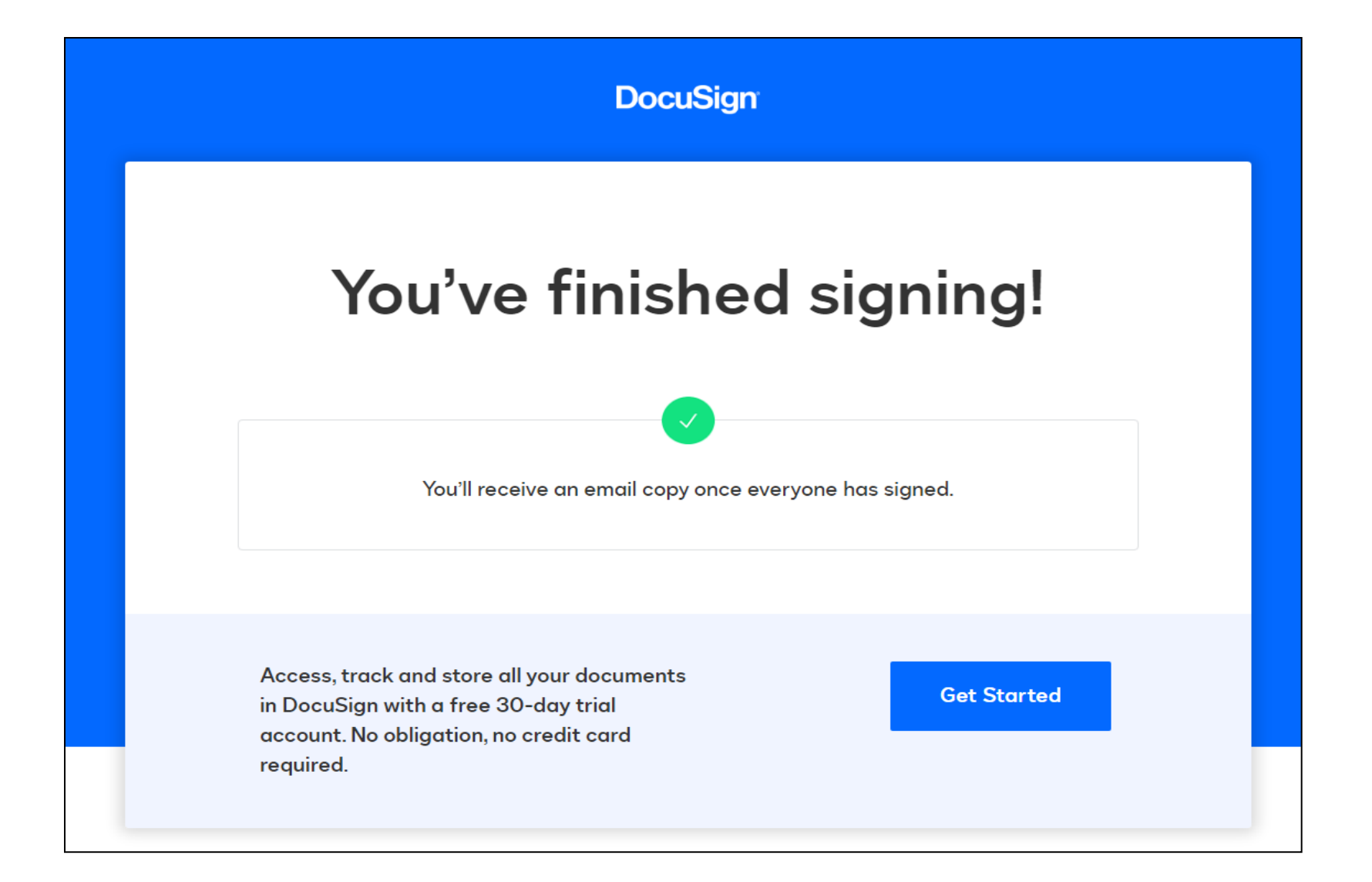

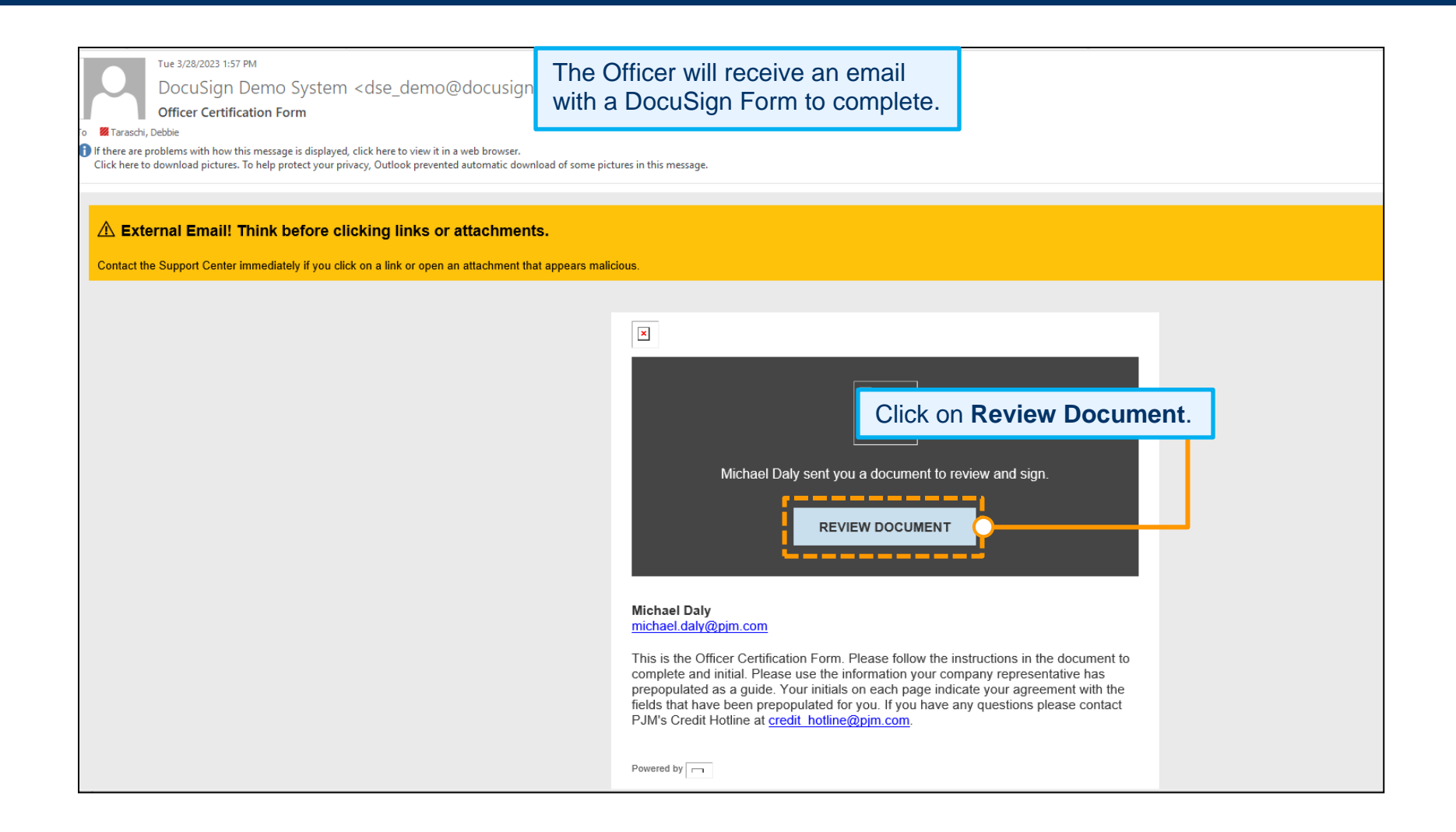

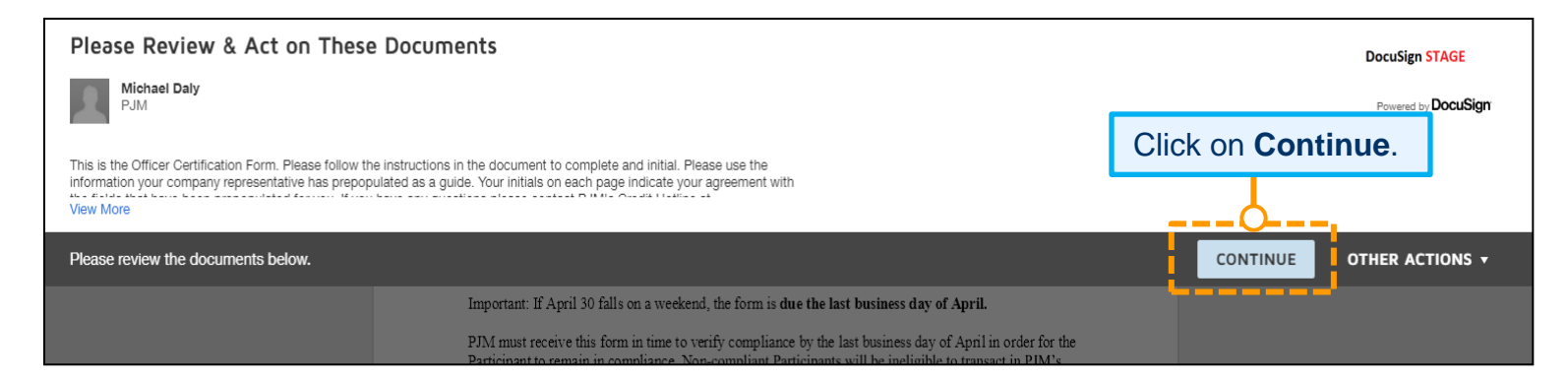

|              | (신 전 전 전 전 전 전 전 전 전 전 전 전 전 전 전 전 전 전 전                                                                                                    | • •                                                                                                    |  |  |  |  |
|--------------|----------------------------------------------------------------------------------------------------|----------------------------------------------------------------------------------------------------|--|--|--|--|
| START        | DocuSign Envelope ID: 1AA0C7FF-9962-49E7-82F0-AE460AE34D7C                                                                                                    | DEMONSTRATION DOCUMENT ONLY<br>PROVIDED BY DOCUSIGN ONLINE SIGNING SERVICE<br>999 3rd Ave, Suite 1700 • Seattle • Washington 98104 • (206) 219-0200<br>www.docusign.com  |  |  |  |  |
| Click Start. | OFFICER CERTIF<br>INSTRUC<br>Below is the Officer Certification form (Appendix 1 to<br>compliance with PJM's Minimum Participation Requir<br>this form and submit it to PIM for receipt between Ian                                           | ICATION FORM<br>CTIONS<br>Attachment Q of the Tariff) to be used in<br>rements. All PJM Market Participants must execute<br>wary 1 and April 30 each year (ideally after |  |  |  |  |
|              | Important: If April 30 falls on a weekend, the form is <b>due the last business day of April</b> .                                                                                                    |                                                                                                    |  |  |  |  |
|              | Participant to remain in compliance. Non-compliant Participant to remain in compliance. Non-compliant Participant and will have access to the PJM markets disab market bids removed) until compliance is restored. The with this requirement. | articipants will be ineligible to transact in PJM's<br>oled (eTools made read-only and any submitted<br>ere is not a 2-day "cure period" for non-compliance              |  |  |  |  |
|              | <ul> <li>For paragraph 2, please note the following:</li> <li>Either section 2a or 2b, but not both, must be initialed by those providing</li> </ul>                                                                                          | initialed.<br>g.risk management policies for the first time or                                                                                                    |  |  |  |  |

| Adopt Your Initials                                                                                                    | ×                                                                        |
|----------------------------------------------------------------------------------------------------|--------------------------------------------------------------------------|
| Confirm your name, initials, and signature.                                                                                                    |                                                                          |
| * Required                                                                                                    |                                                                          |
| Full Name*                                                                                                    | Initials*                                                                |
| Test OfficerOnly                                                                                                    | то                                                                       |
| SELECT STYLE DRAW UPLOAD PREVIEW                                                                                                    | Change Style                                                             |
| DocuSigned by:<br>test OfficerOuly<br>816A261BDC964C6<br>DS<br>tO                                                                                                    |                                                                          |
| By selecting Adopt and Initial, I agree that the signature and initials will be the electronic representation of my<br>my agent) use them on documents, including legally binding contracts - just the same as a pen-and-paper sig | signature and initials for all purposes when I (or<br>nature or initial. |
| ADOPT AND INITIAL CANCEL                                                                                                    |                                                                          |

| Initial on all required lines.         Image: Total         Total         Total | A understood the provisions of Tariff, Attachment Q<br>Markets, including those provisions describing PJ<br>ents and the enforcement actions available to PJM ar<br>t satisfying those requirements. I acknowledge that is<br>e and accurate to the best of my belief and knowledg<br>ing this certification, I acknowledge the potential cor<br>ements in this Certification.<br>Docusigned by:<br><u>Test OfficerOnly</u><br>itle: <u>Test OfficerOnly</u><br>test contact | applicable<br>M's<br>ad<br>Sign Document.<br>e after due<br>nsequences |
|----------------------------------------------------------------------------------------------------|----------------------------------------------------------------------------------------------------|------------------------------------------------------------------------|
| Officer Certification Form.docx                                                                                                    |                                                                                                    | 5 of 5                                                                 |
|                                                                                                    | FINISH                                                                                                    | Click Finish.                                                          |
|                                                                                                    |                                                                                                    |                                                                        |
| Ready to Finish?<br>You've completed the required fields. Revie                                                                                                    | ew your work, then select <b>FINISH</b> .                                                                                                    | FINISH                                                                 |

| You're Done Signi       | ₩ *                                                                 | ē                |        |
|-------------------------|---------------------------------------------------------------------|------------------|--------|
| Click <b>Continue</b> . | ent to your email address when<br>load or print using the icons abo | complete<br>ove. | d 1    |
| CONTINUE                | - 24 ×11/2 ×11/4 ×1/2                                               |                  | 1<br>e |

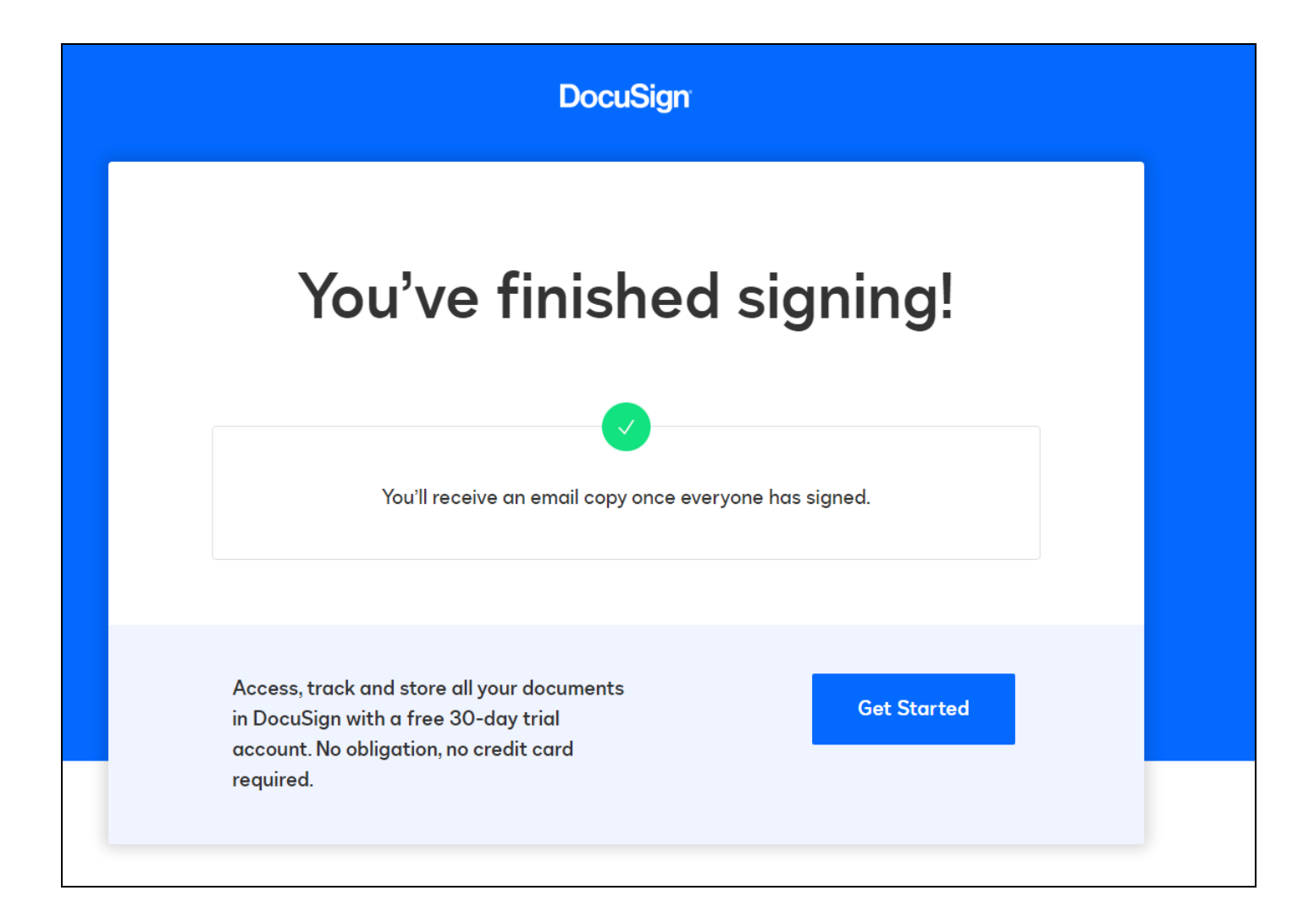

### **Designee Completion with Officer Review and Signature – Risk Policy on File**

Any role initiating this form will be required to choose an Officer from the drop-down list, as well as a Designee, the person responsible for completing the form. Once they make the selection, they will be directed back to the Company dashboard page, and an email will be sent to the Designee selected with instructions to complete the form.

|                                           | Applications 🗸                                                         | Maintena                                    | nce                      | Contact Management                                                                        | Communities 🗸                                              |                            |          |                                   | =     | :                |             |
|-------------------------------------------|------------------------------------------------------------------------|---------------------------------------------|--------------------------|-------------------------------------------------------------------------------------------|------------------------------------------------------------|----------------------------|----------|-----------------------------------|-------|------------------|-------------|
|                                           |                                                                        |                                             |                          |                                                                                           | Company                                                    | Overview                   |          |                                   |       |                  |             |
| • This<br>• To st<br>• If edi             | page shows the activ<br>tart a new maintenan<br>its are needed after a | ve requests<br>ice request f<br>a maintenan | for yo<br>or yo<br>ce re | our selected company, you o<br>ur company, select the New<br>quest is submitted please co | can view completed<br>Request button.<br>ontact Membership | or denied requests with th | ne statu | ıs filter.                        |       |                  |             |
| Wind Test                                 | t 2, LLC                                                               |                                             |                          |                                                                                           |                                                            |                            |          |                                   |       |                  | ;           |
|                                           |                                                                        |                                             |                          |                                                                                           |                                                            |                            |          |                                   |       |                  | New Request |
|                                           |                                                                        |                                             |                          |                                                                                           |                                                            |                            | Г        | Click on Get                      | Start | ed on the        | Officer     |
| Recer                                     | tification <b>R</b>                                                    | eques                                       | ts                       |                                                                                           |                                                            |                            |          | Certification                     | (Rece | ertification     | ) row.      |
| Request                                   | tification R                                                           | eques                                       | ts<br>¢                  | Status                                                                                    | \$                                                         | Date Submitted             | Ţ        | Certification                     | (Rece | Actions          | ) row.      |
| Request                                   | tification R                                                           | eques                                       | ts<br>¢                  | Status Select a Status option(s)                                                          | ¢                                                          | Date Submitted             | •        | Certification                     | (Rece | Actions          | ) row.      |
| Recer<br>Request<br>Select a<br>Officer C | tification R                                                           | eques                                       | ¢                        | Status<br>Select a Status option(s)<br>Recertification                                    | ¢<br>v                                                     | Date Submitted             | •        | Certification Due Date 05.25.2023 | (Rece | Actions<br>Get S | ) row.      |

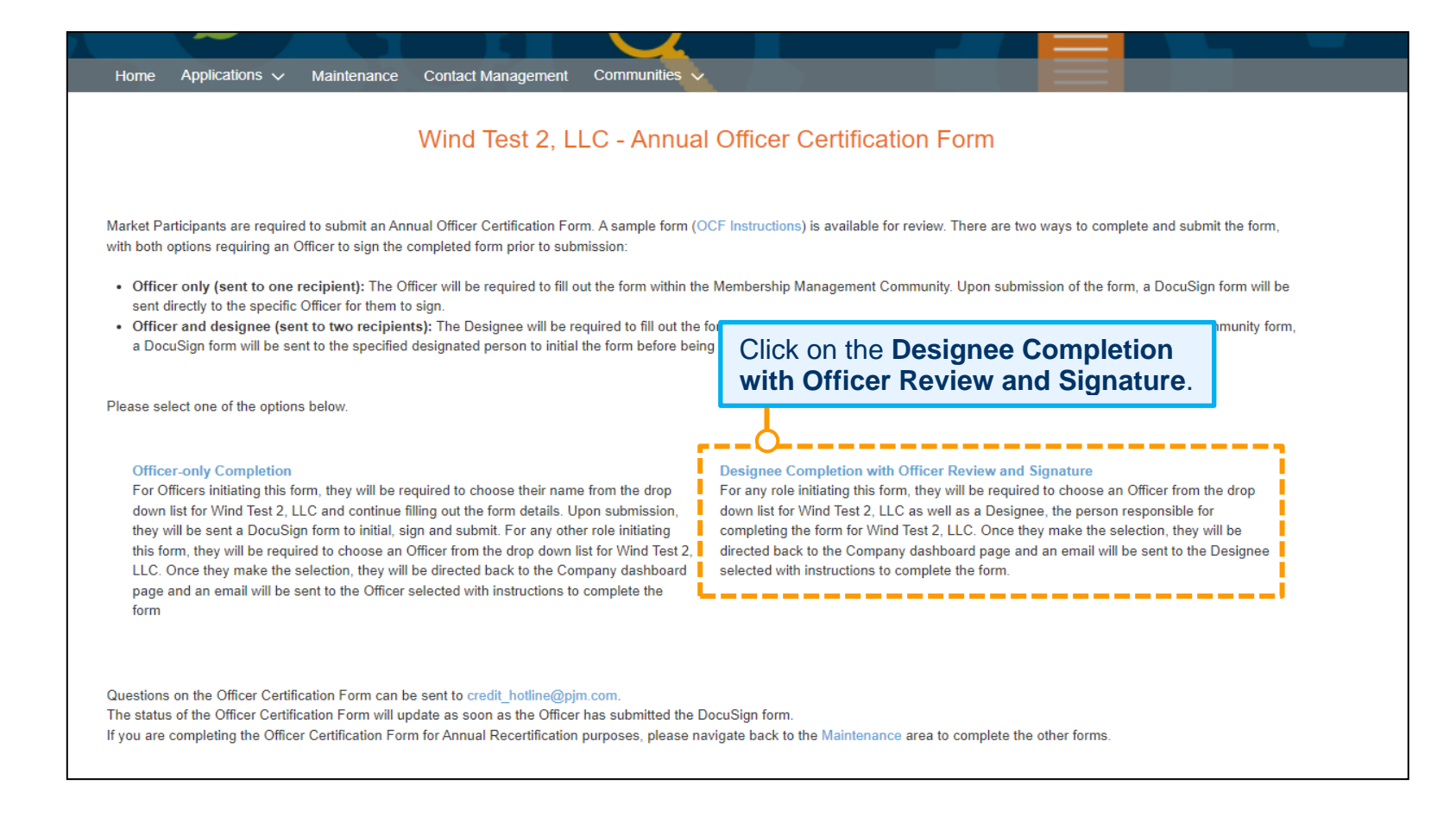

| Home Applications 🗸 Mair                                                                                                    | intenance Contact Management Communities V                                                                                                    |                                                                                                    |
|----------------------------------------------------------------------------------------------------|----------------------------------------------------------------------------------------------------|----------------------------------------------------------------------------------------------------|
| Select an Officer.                                                                                                    | Wind Test 2, LLC - Annual Officer Certification Form                                                                                                    |                                                                                                    |
| * Select the Officer for Wind Test 2,                                                                                                    | LLC that will complete final signatures.                                                                                                    | ,                                                                                                    |
| Select Officer                                                                                                    |                                                                                                    | \$                                                                                                    |
| * Select the Designee for Wind Test<br>membershipforms@pjm.com for in                                                                                                    | t 2, LLC that will fill out the Annual Officer Certification Form prior to Officer signature. If the Designee is not i<br>Instructions to add them.                                                                                                    | n the list below, please contact                                                                                                    |
| Select Designee                                                                                                    |                                                                                                    | \$                                                                                                    |
| Select a Designee.                                                                                                    |                                                                                                    | Next Page                                                                                                    |
|                                                                                                    |                                                                                                    | Click Next Page.                                                                                                    |
| Users of the PJM communities recognize and ack<br>understand that such information and data is stor<br>confidential information, including information tha<br>provide any warranty of any kind, whether expres<br>event shall PJM be liable for any damages of any | NOTE: If the Designee who will be completing the form is not<br>in the list, please contact <u>membershipforms@pjm.com</u><br>The person will need to be assigned the Officer<br>Certification Form Role and set up a user in Account<br>Manager in order to access the form for completion. | mation or data through the PJM communities<br>Additionally, users should not share any<br>simulation contained herein and does not<br>ntained herein do so at their own risk. In no<br>n. |

| Home Applications Yo<br>Wil                                                                                                    | u will I<br>I be se                           | be returned to the Nent to the Nent to the Designee                                                                    | laint<br>with                     | enance Landing<br>a link to the for                                                           | g Page. An email<br>m for completion.          |                                                  |
|----------------------------------------------------------------------------------------------------|-----------------------------------------------|----------------------------------------------------------------------------------------------------|-----------------------------------|-----------------------------------------------------------------------------------------------|------------------------------------------------|--------------------------------------------------|
| <ul> <li>This page shows the active re</li> <li>To start a new maintenance re</li> <li>If edits are needed after a maintenance</li> </ul>    | quests for y<br>equest for yo<br>intenance re | our selected company, you can view co<br>ur company, select the New Request b<br>quest is submitted please contact Men | ompleted<br>outton.<br>nbership I | or denied requests with the sta<br>Maintenance.                                               | tus filter.                                    |                                                  |
| Wind Test 2, LLC                                                                                                    |                                               |                                                                                                    |                                   |                                                                                               |                                                | *<br>*                                           |
|                                                                                                    |                                               |                                                                                                    |                                   |                                                                                               |                                                | New Request                                      |
| Recertification Req                                                                                                    | uests                                         |                                                                                                    |                                   |                                                                                               |                                                |                                                  |
| Requests                                                                                                    | \$                                            | Status                                                                                                    | \$                                | Date Submitted                                                                                | Due Date                                       | Actions                                          |
| Select a Request(s)                                                                                                    | •                                             | Select a Status option(s)                                                                                              | <b>r</b>                          |                                                                                               |                                                |                                                  |
| Officer Certification (Recertificati                                                                                                    | on)                                           | In Progress                                                                                                    |                                   |                                                                                               | 05.25.2023                                     | Continue                                         |
| Principal (Recertification)                                                                                                    |                                               | Recertification                                                                                                    |                                   |                                                                                               | 05.10.2023                                     | Get Started                                      |
| Fil 3/24/2023 5:25 PM<br>PJM Member Support Services<br>Sandbox: You have been selected as a Des<br>Trendy, Deble                            | <pre>membersu ignee to comple</pre>           | pportservices@pjm.com><br>te the Officer Certification Form Annual Recertification                                     | mail N                            | with a DocuSig                                                                                | n Form to comple                               | te.                                              |
| External Email! Think before clicking li                                                                                                    | nks or attach<br>or open an attachr           | ments.                                                                                                    |                                   |                                                                                               |                                                |                                                  |
| ar Test OfficerDesignee,<br>u have been designated as the person responsible to co<br>n receive a DocuSign form to reviewand initial. Once y | mplete the Annuz<br>rou have complet          | l Officer Certification Form for Wind Test 2, LLC. In<br>ed the DocuSign portion, the Officer designated will re       | order to comp<br>ceive the Doc    | lete the form, please navigate to the <u>Membe</u><br>uSign form to review, sign and suterit. | rship Management Community to fill out the for | rm. Upon submission of the community form, you v |
| ank you,<br>M Member Relations                                                                                                    |                                               |                                                                                                    |                                   | Click or<br>Commu                                                                             | the <b>Membershi</b><br>Inity link in the e    | <b>p Management</b><br>mail.                     |

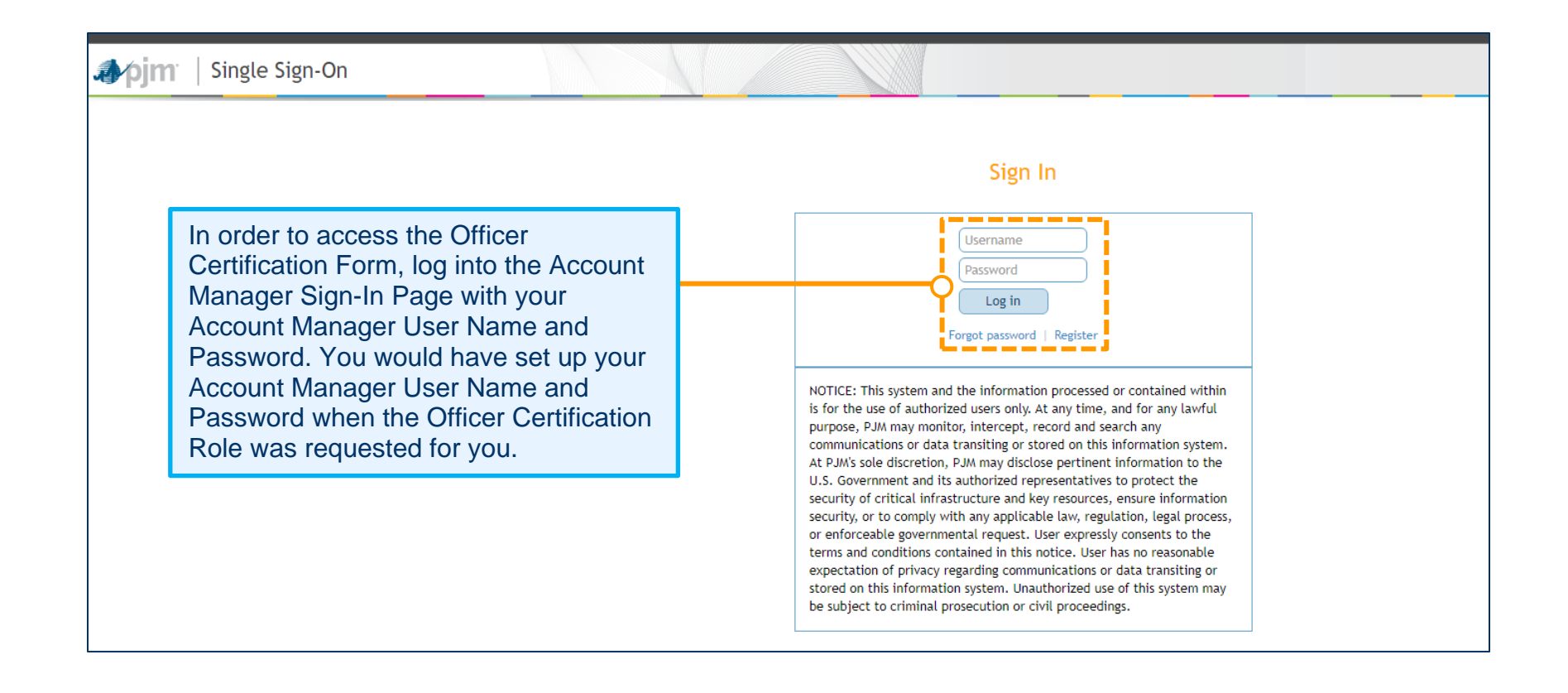

| ' Select the Officer for                                    | Upon logging into Account Manager, the Officer and Des<br>appear with who had been selected by your company's A                               | signee selection screen will<br>Authorized Representative. |                 |
|-------------------------------------------------------------|----------------------------------------------------------------------------------------------------|------------------------------------------------------------|-----------------|
| Test OfficerOnly * Select the Designee f membershipforms@pi | or Wind Test 2, LLC that will fill out the Annual Officer Certification Form prior to Officer signatur<br>m.com for instructions to add them. | re. If the Designee is not in the list below, plea         | *<br>se contact |
| Test OfficerDesignee                                        | [                                                                                                    | Click Next Page.                                           | Next Page       |

| Participant has Risk Policy on file with PJM.                                                                                                    |                                                                                                    |                                                                                                    |
|----------------------------------------------------------------------------------------------------|----------------------------------------------------------------------------------------------------|----------------------------------------------------------------------------------------------------|
| <ul> <li>2. Participant has written risk management<br/>any PJM Markets in which it participates and<br/>have been trained, that provide an appropria<br/>Participant is exposed, including, but not lim<br/>function" can include appropriate corporate<br/>Participant's board or board committee, or a</li> <li>a. Participant is providing to PJM or PJMSe<br/>agement policies, procedures and controls appli<br/>cedures and controls applicable to its market ac</li> <li>b. If the risk management policies, procedure<br/>Participant certifies that no substantive changes</li> </ul>                                                                                                    | policies, procedures, and controls, approved by Participant's independent<br>of or which employees or agents transacting in markets or services provi-<br>te, comprehensive risk management framework that, at a minimum, clear<br>nited to credit risks, liquidity risks and market risks. As used in this repri-<br>persons or bodies that are independent of the Participant's transaction<br>board or committee of the Participant's parent company.<br>The term of the company of the company of the term of the section III, with this Annual of<br>icable to its activities in any PJM Markets pursuant to Attachment Q or becaus<br>tivities since they were last provided to PJM.<br>The section of the participant's market activities submitted to PJM<br>is have been made to such policies, procedures and controls applicable to its not<br>policies.                                                                                                    | ent risk management function and applicable to transactions in<br>ded pursuant to the PJM Tariff or PJM Operating Agreement<br>rly identifies and documents the range of risks to which<br>esentation, a Participant's "independent risk management<br>t Option a or b.<br>Officer Certification Form, a copy of its current governing risk man-<br>e there have been substantive changes made to such policies, pro-<br>or PJMSettlement were submitted prior to the current certification,<br>market activities since such submission. |
| *Please upload a red line version of the Risk Policy.                                                                                                    |                                                                                                    |                                                                                                    |
|                                                                                                    |                                                                                                    |                                                                                                    |
| Accepted file types: pdf, doc, docx, xls, xlsx.                                                                                                    | <b>Option a</b> requires that you upload a red line version and the updated clean version of the Risk Policy.                                                                                                    |                                                                                                    |
| * Please upload a clean version of the Risk Policy.                                                                                                    |                                                                                                    | _                                                                                                    |
| ▲ Upload Files Or drop files     Accepted file types: pdf, doc, docx, xls, xlsx.                                                                                                    |                                                                                                    |                                                                                                    |
| Participant has Risk Policy on file with PJM.<br>*2. Participant has written risk management policies, p<br>any PJM Markets in which it participates and for which<br>have been trained, that provide an appropriate, compre<br>Participant is exposed, including, but not limited to cree<br>function" can include appropriate corporate persons of<br>Participant's board or board committee, or a board or co<br>a. Participant is providing to PJM or PJMSettlement, in<br>agement policies, procedures and controls applicable to its<br>credures and controls applicable to its<br>redures and controls applicable to its<br>redures and controls applicable to procedures and controls<br>b. If the risk management policies, procedures and controls<br>Participant certifies that no substantive changes have been<br>*Please upload a clean version of the Risk Policy.<br>① Upload Files Or drop files | procedures, and controls, approved by Participant's independent risk management functi<br>employees or agents transacting in markets or services provided pursuant to the PJM T<br>shensive risk management framework that, at a minimum, clearly identifies and documen<br>dit risks, liquidity risks and market risks. As used in this representation, a Participant's<br>r bodies that are independent of the Participant's trading functions, such as a risk manage<br>committee of the Participant's parent company.<br>accordance with Tariff, Attachment Q, section III, with this Annual Officer Certification Form, a cactivities in any PJM Markets pursuant to Attachment Q or because there have been substantine<br>they were last provided to PJM<br>trols applicable to Participant's market activities submitted to PJM or PJMSettlement were subr<br>made to such policies, procedures and controls applicable to its market activities since such si<br>tion b requires that you only upload | on and applicable to transactions in<br>ariff or PJM Operating Agreement<br>ts the range of risks to which<br>"independent risk management<br>gement committee, a risk officer, a<br>opy of its current governing risk man-<br>ve changes made to such policies, pro-<br>nitted prior to the current certification,<br>ibmission.                                                                                                    |
| Accepted file types: pdf, doc, docx, xls, xlsx.                                                                                                    | ean version of the Risk Policy.                                                                                                    | to continue.                                                                                                    |
|                                                                                                    | Previous                                                                                                    | e and Continue Later Next Page                                                                                                    |

| ſ                             | <b>Option a or b</b> must be selected on this page. Note: This page will not appear if the company is not an FTR Participant.                                                                                                    | artification Form                                                                                                    |
|-------------------------------|----------------------------------------------------------------------------------------------------|----------------------------------------------------------------------------------------------------|
| Р                             | VVIIIu Test T, LLC - Affiliai Officer Ce                                                                                                    |                                                                                                    |
| * 3<br>ate<br>wa<br>he<br>olo | An FTR Participant must make either the following 3a or 3b additional representations. If 3b is chosen, a<br>a. Participant transacts in PJM's FTR markets with the sole intent to hedge congestion risk in connection with ei<br>electricity in the PJM Region ("physical transactions") and monitors all of the Participant's FTR market activity to<br>ys of the positions, are either generally proportionate to or generally do not exceed the Participant's physical trans<br>dge its physical transactions.<br>b. On no less than a weekly basis, Participant values its FTR positions and engages in a probabilistic assessme<br>gies, predicated on the use of industry accepted valuation methodologies. | II 4 items will be included in the final signing requirements.<br>ther obligations Participant has to serve load or rights Participant has to gener-<br>endeavor to ensure that its FTR positions, considering both the size and path-<br>sactions, and remain generally consistent with the Participant's intention to<br>nt of the hypothetical risk of such positions using analytically based method- |
| Su<br>qu                      | ch valuation and risk assessment functions are performed either by persons within Participant's organization inde<br>alified and with expertise in this area of risk management.                                                                                                    | pendent from those trading in PJM's FTR markets or by an outside firm                                                                                                    |
| Ha<br>val                     | ving valued its FTR positions and quantified their hypothetical risks, Participant applies its written policies, procedue-at-risk limitations, concentration limits, or other controls designed to prevent Participant from purposefully or u                                                                                                    | ures and controls to limit its risks using industry recognized practices, such as<br>nintentionally taking on risk that is not commensurate or proportional to                                                                                                    |
| Pa<br>Ex                      | rticipant's financial capability to manage such risk.<br>ceptions to Participant's written risk policies, procedures and controls applicable to Participant's FTR positions are                                                                                                    | e documented and explain a reasoned basis for to continue.                                                                                                    |
|                               |                                                                                                    | Previous Save and Continue Later Next Page                                                                                                    |

|    | You must select at least one option. In this case, a, b and c are                                                                                                    |
|----|----------------------------------------------------------------------------------------------------|
|    | Wind Test 1, LLC - Annual Officer Certification Form                                                                                                    |
| )_ | *6. All Participants must certify and initial in at least one of the five sections below. If you do not qualify for a section per eCredit requirements, it will be noted and grayed out. Additional sub-items per section will appear when clicking Next.                                                                                                    |
|    | a. I certify that Participant qualifies as an "appropriate person" as that term is defined under section 4(c)(3), or successor provision, of the Commodity Exchange Act or an "eligible contract participant" as that term is defined under section 1a(18), or successor provision, of the Commodity Exchange Act. I certify that Participant will cease transacting in any PJM Markets and notify PJM and PJMSettlement immediately if Participant no longer qualifies as an "appropriate person" or "eligible contract participant."                                                                                                    |
|    | b. I certify that Participant has provided an unlimited Corporate Guaranty in a form acceptable to PJM as described in Tariff, Attachment Q, section III.D from an issuer that has at least \$1 million of total net worth or \$5 million of total assets per Participant for which the issuer has issued an unlimited Corporate Guaranty. I also certify, to the best of my knowledge and belief, that the audited financial statements provided to PJM and/or PJMSettlement present fairly, pursuant to such disclosures in such audited financial statements, the financial position of the issuer as of the date of those audited financial statements. Further, I certify that Participant will cease transacting PJM's Markets and notify PJM and PJMSettlement immediately if issuer of the unlimited Corporate Guaranty for Participant no longer has at least \$1 million of total net worth or \$5 million of total assets per Participant for which the issuer as of total sets per Participant no longer has at least \$1 million of total net worth or \$5 million of total assets per Participant for which the issuer as of the set of the set of the issuer for which the issuer of the unlimited Corporate Guaranty for Participant no longer has at least \$1 million of total net worth or \$5 million of total assets per Participant for which the issuer has issued an unlimited Corporate Guaranty. |
|    | c. I certify that Participant fulfills the eligibility requirements of the Commodity Futures Trading Commission exemption order (78 F.R. 19880 – April 2, 2013) by being in the business of at least one of the following in the PJM Region as indicated on the next page.                                                                                                    |
|    | d. I certify that Participant has provided a Letter of Credit of \$5 million or more to PJM or PJMSettlement in a form acceptable to PJM and/or PJMSettlement as described in Tariff, Attachment Q, section V.B that the Participant acknowledges cannot be utilized to meet its credit requirements to PJM and PJMSettlement. I acknowledge that PJM and PJMSettlement are relying on the provision of this letter of credit and my certification to maintain compliance with federal regulatory requirements.                                                                                                    |
|    | e. I certify that Participant has provided a surety bond of \$5 million or more to PJM or PJMSettlement in a form acceptable to PJM and/or PJMSettlement as described in Tariff, Attachment Q, section V.D that the Participant acknowledges cannot be utilized to meet its credit requirements to PJM and PJMSettlement. I acknowledge that PJM and PJMSettlement are relying on the provision of this surety bond and my certification to maintain compliance with federal regulatory requirements.                                                                                                    |
|    |                                                                                                    |
|    | Previous Save and Continue Later Next Page                                                                                                    |

Applications V Maintenance Contact Management Communities

#### Based on the selection in eCredit, the company will be able to make the appropriate selections in this area.

So a. I certify that Participant qualifies as an "appropriate person" as that term is defined under section 4(c)(3), or successor provision, of the Commodity Exchange Act or an "eligible contract participant" as that term is defined under section 1a(18), or successor provision, of the Commodity Exchange Act. I certify that Participant will cease transacting in any PJM Markets and notify PJM and PJMSettlement immediately if Participant no longer qualifies as an "appropriate person" or "eligible contract participant."

## \* If providing audited financial statements, which shall be in US GAAP format or any other format acceptable to PJM, to support Participant's certification of qualification as an "appropriate person:"

I certify, to the best of my knowledge and belief, that the audited financial statements provided to PJM and/or PJMSettlement present fairly, pursuant to such disclosures in such audited financial statements, the financial position of Participant as of the date of those audited financial statements. Further, I certify that Participant continues to maintain the minimum \$1 million total net worth and/or \$5 million total asset levels reflected in these audited financial statements as of the date of this certification. I acknowledge that both PJM and PJMSettlement are relying upon my certification to maintain compliance with federal regulatory requirements.

If not providing audited financial statements to support Participant's certification of qualification as an "appropriate person," Participant certifies that they qualify as an "appropriate person" under one of the entities defined in section 4(c)(3)(A)-(J) of the Commodities Exchange Act.

If providing audited financial statements, which shall be in US GAAP format or any other format acceptable to PJM, to support Participant's certification of qualification as an "eligible contract participant:"

I certify, to the best of my knowledge and belief, that the audited financial statements provided to PJM and/or PJMSettlement present fairly, pursuant to such disclosures in such audited financial statements, the financial position of Participant as of the date of those audited financial statements. Further, I certify that Participant continues to maintain the minimum \$1 million total net worth and/or \$10 million total asset levels reflected in these audited financial statements as of the date of this certification. I acknowledge that both PJM and PJMSettlement are relying upon my certification to maintain compliance with federal regulatory requirements.

If not providing audited financial statements to support Participant's certification of qualification as an "eligible contract participant," Participant certifies that they qualify as an "eligible contract participant" under one of the entities defined in section 1a(18)(A) of the Commodities Exchange Act.

Previous Save and Continue Later

Later Next Page

ноте

| You must select at least one option.                                                                                                    |                                               |                                                   |                   |
|----------------------------------------------------------------------------------------------------|-----------------------------------------------|---------------------------------------------------|-------------------|
| Wind Test 1, LLC - Annual Officer Certification                                                                                                    | on Form                                       |                                                   |                   |
| ✓ 6c. I certify that Participant fulfills the eligibility requirements of the Commodity Futures Trading Commission exemption order least one of the following in the PJM Region as indicated below:                                                         | (78 F.R. 19880 – Apr                          | ril 2, 2013) by being in the b                    | usiness of at     |
| If you select <b>Option 4</b> , a text box w                                                                                                    | ill appear t                                  | to enter the                                      |                   |
| 2. Transmitting electric energy     3. Distributing electric energy delivered under Point-to-Point or Network Integration Transmission Service, including sched                                                                                             | luled import, export a                        | and wheel through transacti                       | ons               |
| <ul> <li>4. Other electric energy services that are necessary to support the reliable operation of the transmission system</li> <li>* Description only if c(4) is initialed:</li> </ul>                                                                     |                                               |                                                   |                   |
|                                                                                                    |                                               |                                                   |                   |
| Further, I certify that Participant will cease transacting in any PJM Markets and notify PJM and PJMSettlement immediately if above in the PJM Region. I acknowledge that PJM and PJMSettlement are relying on my certification to maintain compliance with | Participant no longer<br>federal energy regul | performs at least one of the latory requirements. | e functions noted |
|                                                                                                    | Previous 5                                    | Save and Continue Later                           | Next Page         |

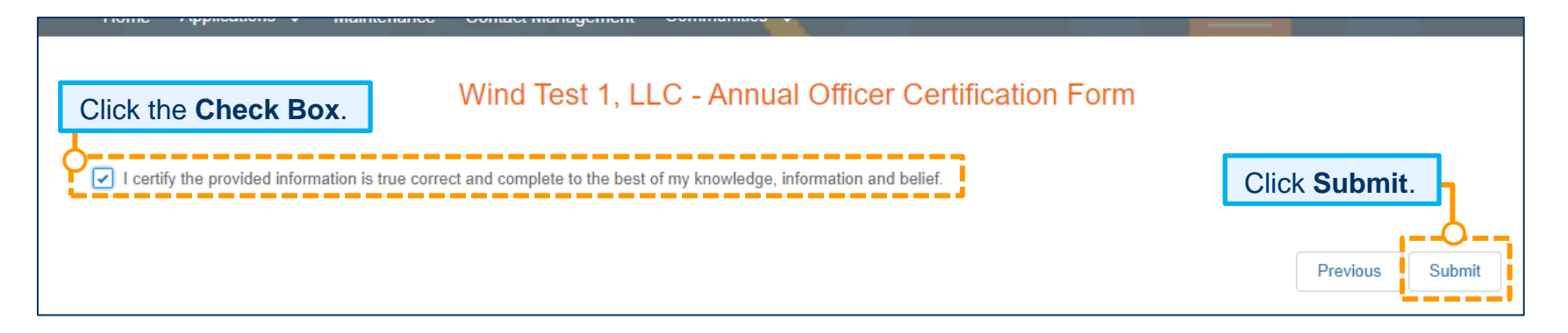

|                                                                                                    | will                                   | be sent to the Designee wi                                                                                                    | ith a l                   | ink to the form            | for completion. |             |
|----------------------------------------------------------------------------------------------------|----------------------------------------|----------------------------------------------------------------------------------------------------|---------------------------|----------------------------|-----------------|-------------|
| <ul> <li>This page shows the active requ</li> <li>To start a new maintenance requ</li> <li>If edits are needed after a maintenance</li> </ul> | ests for yo<br>est for yo<br>anance re | our selected company, you can view complete<br>our company, select the New Request button.<br>quest is submitted please contact Membershi | ∍d or denie<br>ip Mainter | ed requests with the statu | s filter.       |             |
| Vind Test 2, LLC                                                                                                    |                                        |                                                                                                    |                           |                            |                 | *<br>*      |
|                                                                                                    |                                        |                                                                                                    |                           |                            |                 | New Request |
| ecertification Requ                                                                                                    | ests                                   |                                                                                                    |                           |                            |                 |             |
| Requests                                                                                                    | \$                                     | Status 🖨                                                                                                    | Dat/                      | e Submitted                | Due Date        | Actions     |
| Select a Request(s) 🔻                                                                                                    |                                        | Select a Status option(s) 🔻                                                                                                    |                           |                            |                 |             |
| Officer Certification (Recertification                                                                                                    | ,                                      | In Progress                                                                                                    |                           |                            | 05.25.2023      | Continuo    |
| (                                                                                                    | )                                      | _                                                                                                    |                           |                            |                 | Concinde    |

Please refer to the instructions on pages 39 to 48 for next steps.